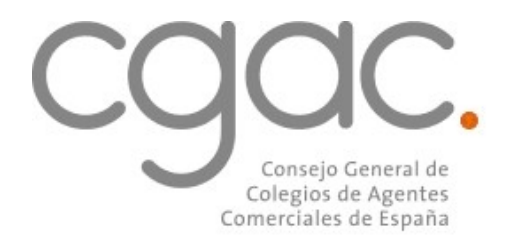

### CIRCULAR Nº 4370 ASUNTO: PUBLICACIÓN NUEVAS WEBS COLEGIALES Y VENTANILLA ÚNICA. MANUALES DE USUARIO.

Estimados compañeros:

Como sabes, este Consejo General y la Fundación de los Agentes Comerciales han dado **un paso más en la transformación digital de la profesión** más demandada por las empresas españolas **desarrollando** *la nueva Ventanilla Única, la nueva web CGAC.ES y las nuevas webs colegiales* para aquellos Colegios que ya disponían de un site diseñado por este Consejo General.

**Te confirmamos que el desarrollo está concluido y que ya puedes acceder a las nuevas webs desde las direcciones habituales**. Asimismo, todos los accesos a la extranet y a la Ventanilla Única mantienen las mismas claves de usuario tanto para los colegiados como para los Colegios. Te rogamos disculpes las molestias que los trabajos de desarrollo hayan podido ocasionarte.

Las nuevas webs colegiales recogen con un atractivo diseño funcional renovado y adaptado a dispositivos móviles los contenidos de sus apartados relativos a servicios, noticias e información propia del Colegio y su Junta de Gobierno.

En este sentido, te adjuntamos dos completos **Manuales de Usuario:** el primero, para que podáis conocer todos los detalles sobre cómo actualizar los contenidos de vuestra web con nuevas noticias y contenidos a partir de ahora de manera fácil y óptima; y el segundo, relativo al funcionamiento de la nueva Ventanilla Única, que se presenta también con un diseño renovado que hará más fácil tu trabajo y tu gestión del censo colegial.

# Cualquier duda que tengáis en su implantación, será atendida vía email, en el correo electrónico *ayuda.web@cgac.es*

Lo que se comunica a todos los Colegios en Madrid, a dos de agosto de dos mil diecinueve.

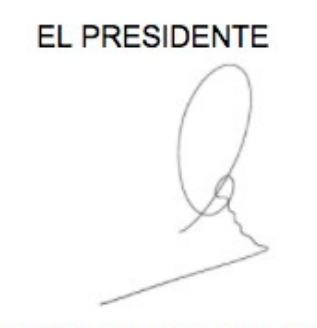

EL SECRETARIO

Fco. Manuel Maestre Barrajón

José Alejandro Blanco de Lara

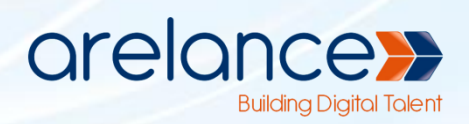

# MANUAL PARA ADMINISTRADORES DE COLEGIOS

# CGAC.ES

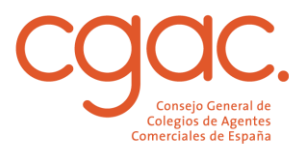

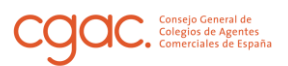

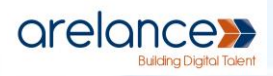

#### Nota sobre confidencialidad

Este archivo/documento es propiedad de Arelance y su contenido es confidencial. No está permitido el uso, reproducción o la divulgación del contenido de este material sin permiso previo y por escrito de la empresa propietaria.

Derechos de Autor

© 2019, ARELANCE. ALL RIGHTS

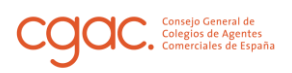

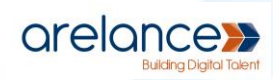

## Índice

| ACCESO AL PANEL DE ADMINISTRACIÓN |
|-----------------------------------|
|                                   |
| NOTICIAS                          |
| Costión do poticios               |
|                                   |
| Creación de noticias              |
| Enlace permanente                 |
| Imagen destacada                  |
| Edición de noticias9              |
| PÁGINAS 11                        |
|                                   |
| Gestión de páginas11              |
| Creación de páginas11             |
| Enlace permanente                 |
| Atributos de página               |
| Edición de páginas14              |
|                                   |
| SERVICIOS                         |
| Servicios nacionales15            |
| Titulo                            |
| Imagen17                          |
| Servicios en TU COLEGIO           |
|                                   |
| EVENTOS                           |
| Configuración                     |
| General                           |
| Ajustes de visualización          |
| Creación de Eventos               |
| Edición de Eventos 27             |
| Representación de Eventos         |
|                                   |

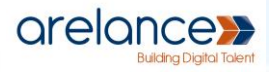

## Acceso al Panel de Administración

Nos dirigimos al navegador e introducimos *colegio.cgac.es/wp-login.php*, donde colegio corresponderá al nombre del colegio al que queremos acceder: Málaga, Álava, Girona,...

| CC.                                                    |  |
|--------------------------------------------------------|--|
| Nombre de usuario o dirección de correo                |  |
| Contraseña                                             |  |
| Recuérdame Acceder                                     |  |
| ¿Olvidaste tu contraseña?<br>Volver a Ventanilla única |  |

Nos dirigirá a esta pantalla en la que podremos introducir nuestros datos de acceso.

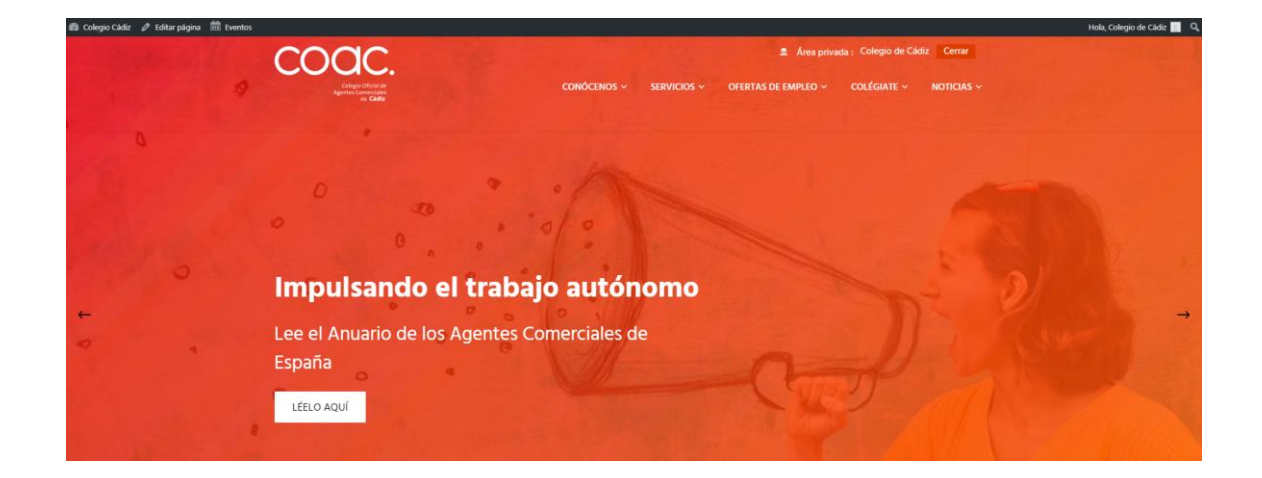

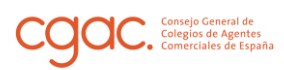

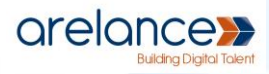

Pulsamos sobre AC como indica la imagen, y nos dirigirá al área de administración que proporciona Wordpress:

| 😤 Colegio Málaga  🏥 B | ventos                                                                                                    |                 |  | Hola, Cole             |
|-----------------------|----------------------------------------------------------------------------------------------------|-----------------|--|------------------------|
| 🙆 Escritorio          | Escritorio                                                                                                    |                 |  | Opciones de pantalla 🔻 |
| Inicio                | Actividad                                                                                                    |                 |  |                        |
| 📌 Entradas            | Publicaciones recientes                                                                                                    |                 |  |                        |
| 引 Medios              | 28 Jun, 00:00 LA FUNDACIÓN DE LOS AGENTES<br>COMERCIALES DE ESPAÑA CELEBRA LA REUNIÓN DE SU                                                         | ES              |  |                        |
| 📕 Páginas             | PATRONATO EN MADRID                                                                                                    |                 |  |                        |
| 👗 Usuarios            | ESPAÑO A CELEBRAN SU ASAMBLEA GENERAL PARA DAR UN N<br>IMPULSO A LA PROFESIÓN Y A LA ORGANIZACIÓN COLEGIA                                           | NUEVO<br>AL     |  |                        |
| Cerrar menú           | 6 Jun, 00:00 EL PRESIDENTE DE LOS AGENTES<br>COMERCIALES DE ESPAÑA APELA A LA UNIDAD DE LOS<br>PROFESIONALES DE LA VENTA EN EUROPA                  | 5               |  |                        |
|                       | 28 May, 00:00 LOS REPRESENTANTES DE UN MU<br>DE AGENTES COMERCIALES ELIGEN DE NUEVO ESPAÑA PAR<br>CONGRESO ANUAL MÁS IMPORTANTE                     | IILLÓN<br>RA SU |  |                        |
|                       | 24 May, 00:00 EL CONSEJO GENERAL MEJORA E<br>CONVENIO CON CEPSA Y LOGRA HASTA 10,60 CÊNTIMOS PO<br>UTRO EN DESCUENTOS EN CARBURANTES PARA LOS COLOS | EL<br>POR       |  |                        |

Tenemos varios elementos dentro de este panel:

En la esquina superior izquierda tenemos el nombre del colegio. Si pasamos por encima se abre la opción de Visitar sitio. Pulsando sobre ella, nos dirigirá hacia el home o página principal.

| Colegio Málaga 🛍 Eventos |                                                                  |  |  |  |  |  |  |  |
|--------------------------|------------------------------------------------------------------|--|--|--|--|--|--|--|
| Visitar sitio            | Escritorio                                                       |  |  |  |  |  |  |  |
| Inicio                   | Actividad                                                        |  |  |  |  |  |  |  |
| 🖈 Entradas               | Publicaciones recientes                                          |  |  |  |  |  |  |  |
| <b>9</b> 3 Medios        | 28 Jun, 00:00 LA FUNDACIÓN<br>LA REUNIÓN DE SU PATRONATO EN MADF |  |  |  |  |  |  |  |
| 📕 Páginas                | 28 Jun, 00:00 LOS AGENTES C                                      |  |  |  |  |  |  |  |

Menú de Eventos: aquí podremos gestionar los eventos relacionados con el colegio. Ver en la sección Eventos para más información.

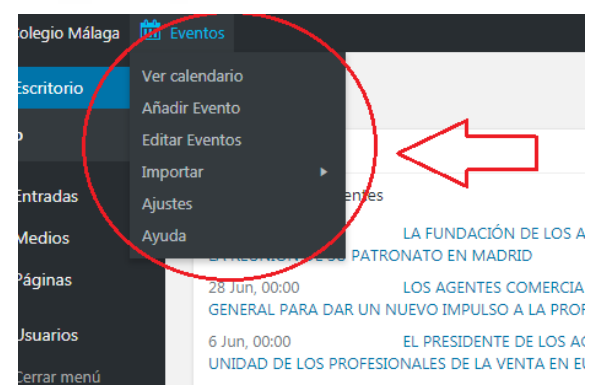

 Escritorio: Pulsando aquí vamos al Escritorio del panel de Administración.

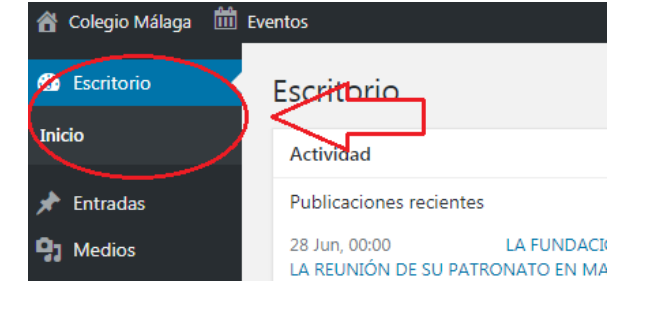

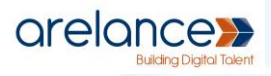

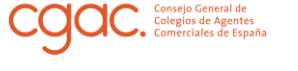

Entradas: Al pasar sobre esta sección se desplegará un submenú en el que podremos ver "Todas las entradas", "Añadir entrada", "Etiquetas" (gestión de las etiquetas que pueden tener las entradas) y "Categorías" (gestión de las categorías de las entradas). La sección de entradas

| 👚 Colegio Málaga 🗰              | 👚 Colegio Málaga 🗰 Eventos                 |  |  |  |  |  |  |  |  |  |  |
|---------------------------------|--------------------------------------------|--|--|--|--|--|--|--|--|--|--|
| Escritorio                      | Escritorio                                 |  |  |  |  |  |  |  |  |  |  |
| Inicio                          | Actividad                                  |  |  |  |  |  |  |  |  |  |  |
| Entradas                        | Todas las entradas tes                     |  |  |  |  |  |  |  |  |  |  |
| 9 Medios                        | Añadir nueva LA UNDACIÓN DE LO             |  |  |  |  |  |  |  |  |  |  |
| Páginas                         | Categorías                                 |  |  |  |  |  |  |  |  |  |  |
| <b>C</b> • • • <b>y</b> · · · • | Etiquetas JN NUEVO IMPULSO A LA PI         |  |  |  |  |  |  |  |  |  |  |
| 👗 Usuarios                      | 6 Jun, 00:00 EL PRESIDENTE DE LOS          |  |  |  |  |  |  |  |  |  |  |
| Cerrar menú                     | UNIDAD DE LOS PROFESIONALES DE LA VENTA EN |  |  |  |  |  |  |  |  |  |  |

es donde vamos a poder gestionar la noticias de nuestra web.

Medios: nos permitirá subir imágenes y videos a la web.

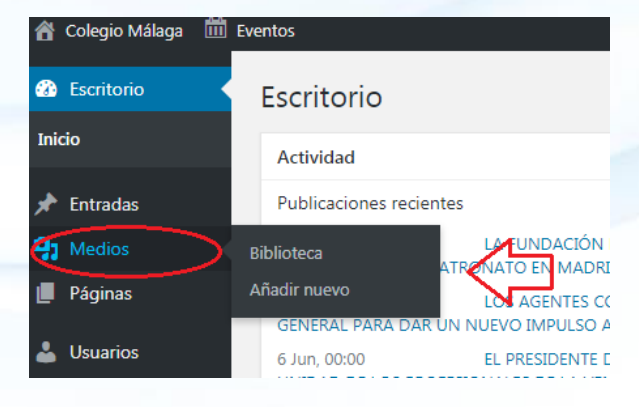

- Páginas: Se despliega un submenú en el que podremos elegir las opciones de: ver "Todas las páginas", "Añadir nueva" y "Etiquetas". En esta sección se gestionará las páginas de la web y también los servicios, que veremos más adelante.
- Usuarios: Desde aquí tendremos la posibilidad de ver "Todos los usuarios" de nuestra web, visualizar "Tu perfil" y exportar los datos de los usuarios.

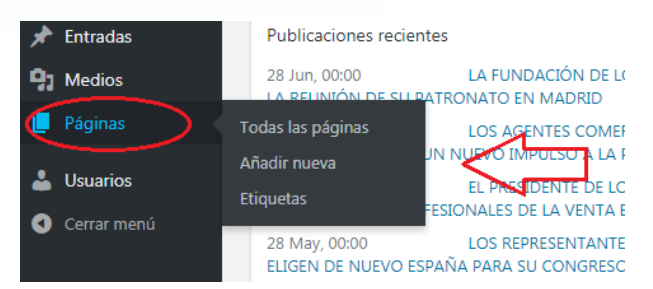

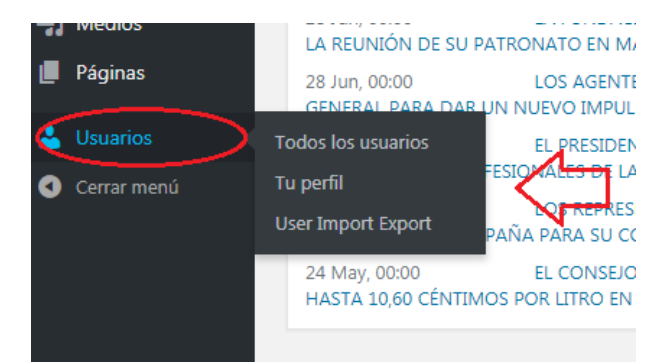

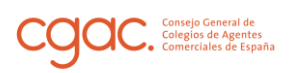

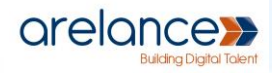

## Noticias

## Gestión de noticias

Para gestionar las noticias pulsamos la pestaña Entradas del menú lateral de la izquierda.

| C AC - Agentes Comercia                                                    | ales de Esp 🗙 🖾 Entradas « AC — WordPress 🛛 🗙 🕻 Car                                            | gando                       | × O Añadir nueva ent       | rada « AC — W × +               |                        |                  |                                      |  |  |  |
|----------------------------------------------------------------------------|------------------------------------------------------------------------------------------------|-----------------------------|----------------------------|---------------------------------|------------------------|------------------|--------------------------------------|--|--|--|
| ← → C ① №                                                                  | es seguro   creatuempleo.es/wp-admin/edit.php                                                  |                             |                            |                                 |                        | ¥                | 😧 Incógnito 🖨                        |  |  |  |
| 🕅 🚓 Missitios 😤 AC 🛡 0 🕂 Añadir Verentradas 🛗 Eventos Hola, Comunicación 🔢 |                                                                                                |                             |                            |                                 |                        |                  |                                      |  |  |  |
| 🚳 Escritorio                                                               | Entrada: Añadir nueva                                                                          |                             |                            |                                 | Opcie                  | ones de pantalla | ▼ Ayuda ▼                            |  |  |  |
| ★ Entradas<br>Todas las entradas                                           | Redux v4 Beta: We weed Your Help!<br>The long in-development Redux v4 Beta is nearing complet  | ion and we could really use | your help! To learn how to | do so, please read our latest b | log post: <u>Redux</u> | 4.0 - We Need Y  | Our Help!                            |  |  |  |
| Añadir nueva                                                               | Todos (20)   Míos (10)   Publicadas (18)   Borradores (2)                                      |                             |                            |                                 |                        |                  | Buscar entradas                      |  |  |  |
| Categorías<br>Etiquetas                                                    | Acciones en lote   Aplicar  Todas las fechas                                                   | Todas las categorías        | Filtrar                    |                                 |                        |                  | 20 elementos                         |  |  |  |
| Portfolio                                                                  | Título                                                                                         | Autor                       | Categorías                 | Etiquetas                       | •                      | ٢                | Date                                 |  |  |  |
| Team                                                                       | prueba entrada revision 4                                                                      |                             | Uncategorized              | _                               | _                      | _                | Publicada<br>24/04/2019              |  |  |  |
| <ul><li>Paginas</li><li>Comentarios</li></ul>                              | Noticia de prueba                                                                              | Comunicación                | Uncategorized              | -                               | -                      | -                | Publicada<br>23/04/2019              |  |  |  |
| ○* Popup Maker ① ☑ Contact                                                 | Test                                                                                           | admin                       | Uncategorized              | -                               | -                      | -                | Publicada<br>03/04/2019              |  |  |  |
| 🔊 Apariencia<br>🎍 Perfil                                                   | prueba 1 — Borrador                                                                            | designerad                  | Noticias                   | -                               | -                      | -                | Última<br>modificación<br>07/03/2019 |  |  |  |
| <ul> <li>Herramientas</li> <li>Cerrar menú</li> </ul>                      | Ventajas — Borrador                                                                            | designer2                   | Uncategorized              | -                               | -                      | -                | Última<br>modificación<br>25/02/2019 |  |  |  |
|                                                                            | El Consejo General de Agentes Comerciales prese<br>el nuevo carnet digital de la profesión más | nta Comunicación            | Noticias                   | -                               | -                      | -                | Publicada<br>07/02/2019              |  |  |  |

## Creación de noticias

En la vista de gestión de noticias, pulsamos **Añadir nueva** y nos dirige a la vista de edición de una Entrada

Aquí introducimos el título y el cuerpo de la noticia, ya tendríamos la noticia editada, ahora para que aparezca en el tablón de noticias, tenemos que desplegar la opción Categorías del menú lateral derecho (pulsando sobre la flecha hacia abajo), y **seleccionar la categoría Noticias**. Hecho esto procedemos a publicar la entrada.

|                                                                      |                                                                 | Añadir nueva página | AC=WC× +                                        |                                |
|----------------------------------------------------------------------|-----------------------------------------------------------------|---------------------|-------------------------------------------------|--------------------------------|
| $\leftarrow \rightarrow \mathbf{C}$ A No es seguro   cr              | eatuempleo.es/wp-admin/post.php?post=4715&action=edit           |                     | ☆                                               | Incógnito 🇂 🗄                  |
| 🚯 🗥 Mis sitios 🔺 🗛 🛡 0 🚽                                             | - Añadir 🗰 Eventos                                              |                     | Но                                              | la, Comunicación 🧾             |
| Bscritorio     ⊕                                                     | c                                                               | Solo guardar        | Vista previa Publ                               | icar 🌣 🗄                       |
| 🖈 Entradas                                                           |                                                                 | ^                   | Documento Bloqu                                 | e ×                            |
| Todas las entradas<br><b>Añadir nueva</b><br>Categorías<br>Etiquetas | Titulo de la noticia                                            |                     | Estado y visibilidad<br>Visibilidad<br>Publicar | A<br>Pública<br>Inmediatamente |
| H Portfolio                                                          | Cuerpo de la noticia                                            |                     | Formato de entrada:                             | Ectándar 🔻                     |
| 🍈 Team                                                               |                                                                 |                     |                                                 | Estanual                       |
| 📕 Páginas                                                            |                                                                 |                     | Fijar en portada                                |                                |
| Comentarios                                                          |                                                                 | _                   | Pendiente de revis                              | ión                            |
| O* Popup Maker 1 Display Li                                          | ayout Settings                                                  |                     | Autor                                           | admin 🔻                        |
| Contact                                                              |                                                                 |                     | Mover a la pa                                   | apelera                        |
| 🔊 Apariencia                                                         |                                                                 |                     |                                                 |                                |
| 🕹 Perfil                                                             | ault 🔷 Left Sidebar 🔷 No sidebar 🔷 Right Sidebar 🔷 Both Sidebar |                     | Enlace permanente                               | ~                              |
| 🖋 Herramientas                                                       |                                                                 |                     | Categorías                                      | ^                              |
| Cerrar menú     Blog Vide                                            | 20                                                              | *                   | Buscar Categorías                               |                                |
| Video Link                                                           | k                                                               | -                   | Noticias                                        |                                |

| Añadir nueva página |                                | 🔍 🕮 Añadir nueva página | « AC — W « X 🕂        |
|---------------------|--------------------------------|-------------------------|-----------------------|
|                     | Incógnito 😁 :                  |                         | 📩 Incógnito           |
|                     | Hola, Comunicación             |                         | Hola, Comuni          |
| Solo guardar        | Vista previa Publicar          | Solo guardar            | Vista previa Publicar |
| ~                   | Documento Bloque X             | 2 i                     | Documento Bloque      |
|                     | Estado y visibilidad           |                         | Autor admin           |
|                     | Visibilidad <u>Pública</u>     |                         |                       |
|                     | Publicar <u>Inmediatamente</u> |                         | Mover a la papelera   |
|                     | Formato de entrada: Estándar 🔻 |                         | Enlace permanente     |
|                     | Fijar en portada               | _                       | Categorías            |
|                     | Pendiente de revisión          |                         | Buscar Categorías     |
|                     | Autor admin 🔻                  |                         |                       |
|                     |                                |                         | Noticias              |
|                     | Mover a la papelera            |                         | Empresas              |
|                     | Enlace permanente              |                         | Service               |
|                     | -                              |                         | Slider                |
|                     | Categorías 🗸                   |                         | 🗌 team                |
|                     |                                |                         | Upgatagorized         |

Pulsamos sobre Publicar, nos aparece una ventana de confirmación en la que pulsaremos de nuevo Publicar.

| 🔯 AC – Agentes Comerc                                                                                        | iales de 🗄 🗴 🚾 Entradas «AC — WordPress 🐘 🗙 Editar entrada «AC — WordPre 🗙 🔯 Añadir nueva entrada «AC — 🕸 🗴 Âñadir nueva pág | ina «AC—W « X                                                                                                    |
|----------------------------------------------------------------------------------------------------|----------------------------------------------------------------------------------------------------|----------------------------------------------------------------------------------------------------|
| < > C 🔺 No                                                                                                   | es seguro   creatuempleo.es/wp-admin/post.php?post=4715&action=edit                                                          | 🖈 Incógnito 😸 🗄                                                                                                    |
| 🔞 뢂 Mis sitios 🔺                                                                                             | AC 📮 0 🕂 Añadir 🛗 Eventos                                                                                                    | Hola, Comunicación 📃                                                                                                 |
| 🙆 Escritorio                                                                                                 | $\odot$ $\bigcirc$ $\bigcirc$ $\bigcirc$ $\equiv$                                                                            | Publicar                                                                                                    |
| ➢ Entradas Todas las entradas Añadir nueva Categorías                                                        | Titulo de la noticia                                                                                                    | ↓Estás listo para publicar?<br>Vuelve a comprobar tus ajustes antes de<br>publicar.<br>Visibilidad: <u>Publica</u> ∨ |
| Etiquetas<br>Portfolio<br>Team                                                                               | Cuerpo de la noticia                                                                                                    | Publicar: Inmediatamente   Sugerencia: Añade etiquetas                                                               |
| <ul> <li>Paginas</li> <li>Comentarios</li> <li>Popup Maker 1</li> </ul>                                      | Display Layout Settings                                                                                                    |                                                                                                    |
| <ul> <li>Contact</li> <li>Apariencia</li> <li>Perfil</li> <li>Herramientas</li> <li>Cerrar montía</li> </ul> | Default     Left Sidebar     No sidebar     Right Sidebar     Both Sidebar                                                   |                                                                                                    |
| U Cerrar menú                                                                                                | Blog Video 🔺                                                                                                    | Mostrar siempre las comprobaciones<br>previas a la publicación.                                                      |

Nos aparecerá un mensaje de confirmación diciendo que la Entrada ha sido publicada, y un enlace para ver el resultado que verían los visitantes del sitio.

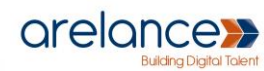

#### Consejo General de Colegios de Agentes Comerciales de España

#### **Enlace permanente**

El enlace o URL de la página será el mismo que el título de la noticia en minúsculas, las tabulaciones se sustituyen por guiones y sin tildes. Si cambiamos el título de una noticia ya publicada, su enlace permanente no cambiará, por tanto tendremos que pulsar sobre la opción Enlace permanente, y cambiarlo según las siguientes reglas:

- Minúsculas
- Separadas por guiones
- Palabras sin tildes

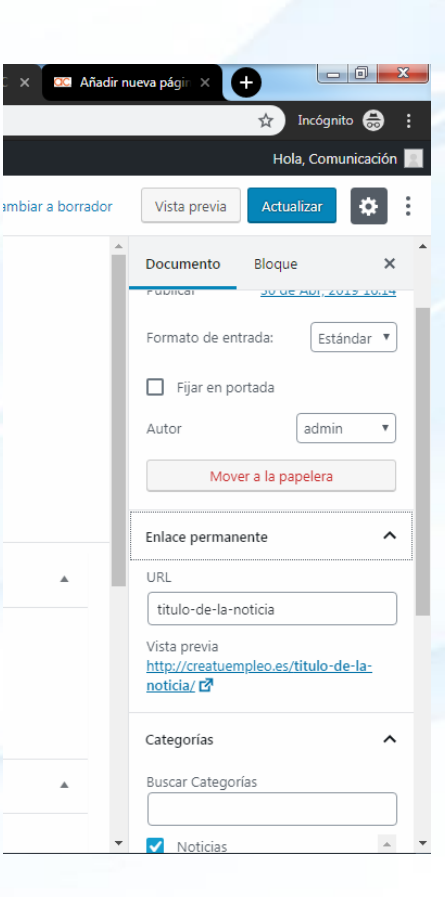

#### Imagen destacada

Para que en la sección de noticias del HOME las noticias aparezcan con una foto distinta a la que aparece por defecto, tenemos que pulsar sobre la pestaña **Imagen destacada**, y pulsamos sobre el botón de Establecer imagen destacada, se nos abrirá un Light Box (cuadro de dialogo) donde podremos elegir subir una imagen desde nuestro PC o elegir una que ya exista en la Biblioteca de medios, dependiendo de la pestaña que seleccionemos.

| -          | AC - Agentes 🔾 | 🕻 🗰 Entradas «AC = X 🗰 Editar entrada = X 🚾 Editar entrada = X 🗰 Entradas «AC = X 🗰 Editar entrada = X 🖬 Editar entrada = X 🗰 Bog IDA Chile = X |                      |
|------------|----------------|----------------------------------------------------------------------------------------------------|----------------------|
| ÷          | → C 🕕          | No es seguro creatuempleo.es/wp-admin/post.php?post=4715&action=edit                                                                            | 🔅 Incógnito 🖨 🗄      |
| @          | 🐴 Mis sitios 🚽 | 音 AC 📮 0 🕂 Añadir Verentrada Distributor 前 Eventos                                                                                              | Hola, Comunicación 📰 |
| 63         | Imagen d       | estacada                                                                                                    | ×                    |
| Ar         | Subir archivos | Biblioteca de medios                                                                                                    |                      |
| то         |                |                                                                                                    |                      |
| Añ         |                |                                                                                                    |                      |
| Car<br>Eti |                |                                                                                                    |                      |
| œ          |                |                                                                                                    |                      |
| 665        |                | Arrastra archivos a cualquier lugar para subirlos                                                                                               |                      |
| 91         |                | 0<br>Folgenieus autoria                                                                                                    |                      |
| U,         |                | Seleccionar archivos                                                                                                    |                      |
| 1          |                | Tamaño máximo de archivo: 100 MB.                                                                                                    |                      |
| <i>°</i>   |                |                                                                                                    |                      |
|            |                |                                                                                                    |                      |
| 1          |                |                                                                                                    |                      |
| 80         |                |                                                                                                    | Elegir               |

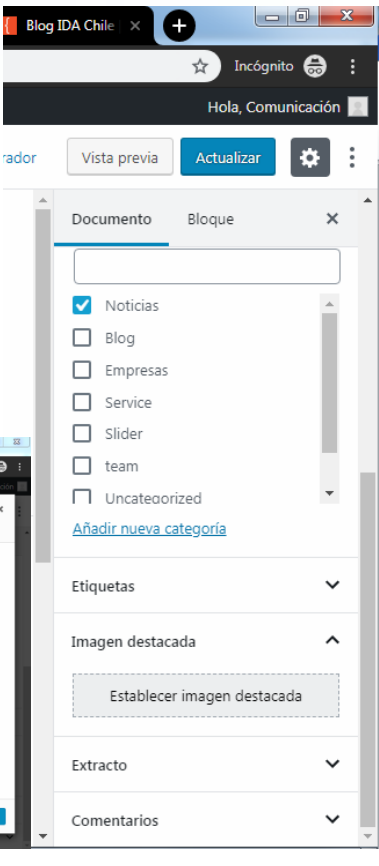

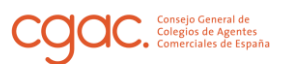

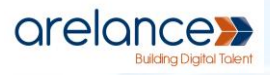

☆) 🔤 🗵 🔋 🐁 🏠 💷 🗄

El resultado en la sección del Home sin imagen destacada, es decir con imagen por defecto sería como el siguiente:

← → C () No es seguro | creatuempleo.es

#### FUNDACIÓN OCC. Agentes Comerciales de España

30/04/2019 Comunicación Titulo de la noticia Cuerpo de la noticia

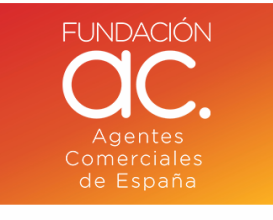

07/02/2019 Comunicación El Consejo General de Agentes Comerciales presenta el nuevo carnet digital de la profesión más demandada en España

Los Agentes Comerciales de España, los primeros profesionales colegiados en España en utilizar la tecnología Blockchain El Consejo General de Agentes Comerciales de España (CGAC) ha presentado hoy en IFEMA...

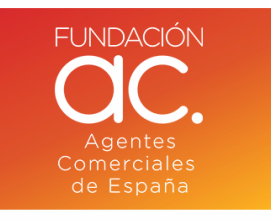

29/01/2019 Comunicación

Ventajas para agentes comerciales colegiados en una nueva edición de MadridJoya, Bisutex e Intergift

Si eres Agente Comercial Colegiado y piensas acudir a la próxima edición de MadridJoya-Intergift-Bisutex, disfruta de tus ventajas exclusivas El Consejo General de Agentes Comerciales de España vuelve a tener...

## Edición de noticias

Nos vamos a la vista de Gestión de entradas, si situamos el cursor por encima de una entrada, se mostrará una serie de opciones, entre ellas la de Editar. Tanto al pulsar sobre Editar, como pulsando sobre el título de la noticia, nos redirigirá hacia la vista de edición de una Entrada que ya mostramos en el apartado de Creación de noticias.

| Entradas Añadir nueva Ayuda 🔻                                                                                                    |                       |               |           |   |   |                                      |  |  |  |  |
|----------------------------------------------------------------------------------------------------|-----------------------|---------------|-----------|---|---|--------------------------------------|--|--|--|--|
| Redux v4 Beta: We Need Your Help!<br>The long in-development Redux v4 Beta is nearing completion and we could really use your help! To learn how to do so, please read our latest blog post: Redux 4.0 - We Need Your Help!                                                                                                    |                       |               |           |   |   |                                      |  |  |  |  |
| Todos (20)   Míos (10)   Publicadas (18)   Borradores (2)                                                                                                    |                       |               |           |   |   | Buscar entradas                      |  |  |  |  |
| Acciones en lote   Aplicar Todas las fechas   Todas las fechas   Todas las fechas   Todas las fechas   Aplicar Todas las fechas   Aplicar Todas   Aplicar Todas   Aplicar Todas | odas las categorías 🔻 | Filtrar       |           |   |   | 20 elementos                         |  |  |  |  |
| Título                                                                                                    | Autor                 | Categorías    | Etiquetas |   | ٢ | Date                                 |  |  |  |  |
| prueba entrada revision 4                                                                                                    |                       | Uncategorized | -         | _ | - | Publicada<br>24/04/2019              |  |  |  |  |
| Noticia de prueba<br>Editar   Edición rápida   Papelera   Ver                                                                                                    | Comunicación          | Uncategorized | -         | _ | _ | Publicada<br>23/04/2019              |  |  |  |  |
| Test                                                                                                    | admin                 | Uncategorized | -         | _ | - | Publicada<br>03/04/2019              |  |  |  |  |
| prueba 1 — Borrador                                                                                                    | designerad            | Noticias      | -         | _ | - | Última<br>modificación<br>07/03/2019 |  |  |  |  |
| Ventajas — Borrador                                                                                                    | designer2             | Uncategorized | -         | _ | _ | Última<br>modificación<br>25/02/2019 |  |  |  |  |
| El Consejo General de Agentes Comerciales presenta                                                                                                    | Comunicación          | Noticias      | _         | _ | _ | Publicada                            |  |  |  |  |

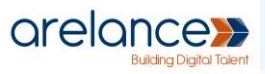

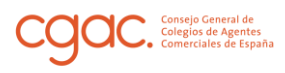

Para eliminarla procederemos manera similar, pero pulsaremos donde indica Papelera en color rojo. Las noticias eliminadas las estarán en la Papelera, para poder gestionarlas nos dirigimos a la vista de Gestión de Noticias, pulsamos en Papelera y nos listará las Entradas que hemos eliminado. Las noticias eliminadas podrán ser tanto restaurarlas, como eliminadas definitivamente, situando el cursor sobre ellas aparecerán ambas opciones.

| Etiquetas       | Acciones en lote   Acciones en lote  Acciones en lote Acciones en lote  Acciones en lote  Acciones en lote  Acciones en lote  Acciones en lote  Acciones en lote  Acciones en lote  Acciones en |              |               |           |          |   |            |  |
|-----------------|----------------------------------------------------------------------------------------------------|--------------|---------------|-----------|----------|---|------------|--|
|                 | Título                                                                                                    | Autor        | Categorías    | Etiquetas | •        | ٢ | Date       |  |
| 🎲 Team          | Noticia de prueba                                                                                                    | Comunicación | Uncategorized | _         | _        | _ | Última     |  |
| 9 Medios        | Restaurar   Borrar permanentemente                                                                                                    |              |               |           |          |   | 23/04/2019 |  |
| 📕 Páginas       | Título                                                                                                    | Autor        | Categorías    | Etiquetas | <b>•</b> | ٢ | Date       |  |
| Comentarios     | Acciones en lote   Aplicar Vaciar papelera                                                                                                    |              |               |           |          |   | 1 elemento |  |
| ଂ Popup Maker 🚺 |                                                                                                    |              |               |           |          |   |            |  |

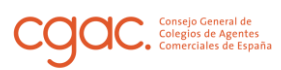

arelance Building Digital Talent

# Páginas

## Gestión de páginas

Para gestionar las páginas pulsamos la pestaña Páginas del menú lateral

| 🚯 🗥 Mis sitios 🔺 A                | KC 🛡 0 🕂 Añadir 🛗                                                                                                    | Eventos       |                     |         |  |            |           |               | Н                  | ola, Comunicación 🚊     |
|-----------------------------------|----------------------------------------------------------------------------------------------------|---------------|---------------------|---------|--|------------|-----------|---------------|--------------------|-------------------------|
| B Escritorio                      | Páginas Añadir nu                                                                                                    | eva           |                     |         |  |            |           | Opc           | iones de pantalla  | ▼ Ayuda ▼               |
| ★ Entradas H Portfolio            | Redux v4 Beta: We Need Your Help!<br>The long in-development Redux v4 Beta is nearing completion and we could really use your help! To learn how to do so, please read our latest blog post: Redux 4.0 - We No |               |                     |         |  |            |           |               | ux 4.0 - We Need Y | Our Help!               |
| Team D Modios                     | Todos (182)   Publicadas (                                                                                                    | 177)   Borrad | iores (5)           | -11     |  |            |           |               |                    | Buscar páginas          |
| Páginas                           | Acciones en lote                                                                                                    | Aplicar       | I odas las techas 🔻 | Filtrar |  | Autor      | Etiquetas | 182 elemento: | s « < 1<br>(5)     | de 10 > »<br>Date       |
| Todas las páginas<br>Añadir nueva | ¿Quieres trabajar                                                                                                    | en la profes  | ión más demandada?  |         |  | designerad | -         | _             | -                  | Publicada<br>25/02/2019 |
| Etiquetas                         | AREA PRIVADA                                                                                                    |               |                     |         |  |            | _         | -             | -                  | Publicada<br>29/01/2019 |
| 아 Popup Maker 1<br>V Contact      | — Colegiados                                                                                                    |               |                     |         |  | admin      | -         | -             | -                  | Publicada<br>28/01/2019 |
| 🔊 Apariencia                      | 🗌 — — Códigos pro                                                                                                    | mocionales    |                     |         |  | designer2  | -         | -             | -                  | Publicada<br>30/01/2019 |
| 💄 Perfil<br>🎤 Herramientas        | — — — ForceMar                                                                                                    | nager         |                     |         |  | designer2  | -         | -             | -                  | Publicada<br>30/01/2019 |
| Cerrar menú                       | ——e-Curriculur                                                                                                    | n             |                     |         |  | designer2  | _         | -             | _                  | Publicada<br>08/02/2019 |
|                                   | Error de aco                                                                                                    | <u>eco</u>    |                     |         |  | designer?  | _         | _             | _                  | Dublicada               |

### Creación de páginas

Pulsamos Añadir nueva, y nos dirige a la vista de edición de una Página

Aquí introducimos el título y el cuerpo de la página, ya tendríamos la página editada. Hecho esto procedemos a publicar la página.

| 🚯 🔺 Mis sitios 🥤  | 🖞 AC 🕊 0 🕂 Añadir 🛗 Eventos                                                    |                   | Hola, Comunicación 📃 |  |
|-------------------|--------------------------------------------------------------------------------|-------------------|----------------------|--|
| Escritorio        |                                                                                |                   | Publicar             |  |
| 🖈 Entradas        |                                                                                | Documento         | Bloque ×             |  |
| Portfolio         |                                                                                |                   |                      |  |
| 🎳 Team            | Añadir título                                                                  | Estado y visibili | dad ^                |  |
| 9 Medios          |                                                                                | Visibilidad       | Pública              |  |
| 📙 Páginas         | Emploza a accribir o tocloa (nora clogir un blogue                             | Publicar          | Inmediatamente       |  |
| Todas las páginas | Futbreza a commi o recrea / bara cregit un modifie                             | Pendiente         | de revisión          |  |
| Añadir nueva      |                                                                                | Autor             | admin 🔻              |  |
| Etiquetas         |                                                                                |                   |                      |  |
| Comentarios       |                                                                                | Etiquetas         | ~                    |  |
| ଂ Popup Maker 📵   | Display Layout Settings                                                        | Imagen destacada  |                      |  |
| Contact           |                                                                                | Companyation      |                      |  |
| 🔊 Apariencia      |                                                                                | Comentarios       | •                    |  |
| A Perfil          | Default      Left Sidebar      No sidebar      Right Sidebar      Both Sidebar | Atributos de pá   | igina 🗸 🗸            |  |
| Herramientas      |                                                                                |                   |                      |  |
| Cerrar menú       | Restricción de contenido UM                                                    |                   |                      |  |
|                   |                                                                                |                   |                      |  |
|                   | ¿Restringir el acceso a este contenido? 🚱 🗸                                    |                   |                      |  |

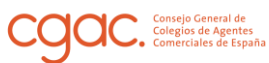

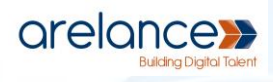

Pulsamos sobre Publicar, nos aparece una ventana de confirmación en la que pulsaremos de nuevo Publicar.

| ← → C ▲ No                                                                                                    | es seguro   creatuempleo.es/wp-admin/post-new.php?post_type=page | 🖈 Incógnito 😽 🗄                                                                                                    |
|----------------------------------------------------------------------------------------------------|------------------------------------------------------------------|----------------------------------------------------------------------------------------------------|
| 🔞 🚓 Mis sitios 🔗                                                                                                    | AC 👎 0 🕂 Añadir 🗰 Eventos                                        | Hola, Comunicación 📃                                                                                                    |
| 🖚 Escritorio                                                                                                    | $\odot$ $\bigcirc$ $\bigcirc$ $\equiv$                           | Publicar X                                                                                                    |
| <ul> <li>≁ Entradas</li> <li>↔ Portfolio</li> <li>↔ Team</li> <li>↔ Medios</li> <li>i Páginas</li> </ul>                                               | Página de prueba                                                 | ¿Estás listo para publicar?<br>Vuelve a comprobar tus ajustes antes de<br>publicar.<br>Visibilidad: <u>Pública</u><br>Publicar: <u>[mmediatamente</u> |
| Todas las páginas<br><b>Añadir nueva</b><br>Etiquetas                                                                                                  |                                                                  | Sugerencia: <u>Añade etiquetas</u> 🗸                                                                                                    |
| <ul> <li>Comentarios</li> <li>Popup Maker 3</li> <li>Contact</li> <li>Apariencia</li> <li>Perfil</li> <li>Herramientas</li> <li>Cerrar menú</li> </ul> | Display Layout Settings                                          |                                                                                                    |
| Certar menu                                                                                                    | Restricción de contenido UM                                      | Mostrar siempre las comprobaciones<br>previas a la publicación.                                                                                       |

Nos aparecerá un mensaje de confirmación diciendo que la Página ha sido publicada, y un enlace para ver el resultado que verían los visitantes del sitio.

#### **Enlace permanente**

El enlace o URL de la página será el mismo que el título de la página en minúsculas, las tabulaciones se sustituyen por guiones y sin tildes. Si cambiamos el título de una página ya publicada, su enlace permanente no cambiará, por tanto tendremos que abrir la pestaña Enlace permanente, y cambiarlo según las reglas antes comentadas:

- Minúsculas
- Separadas por guiones
- Palabras sin tildes

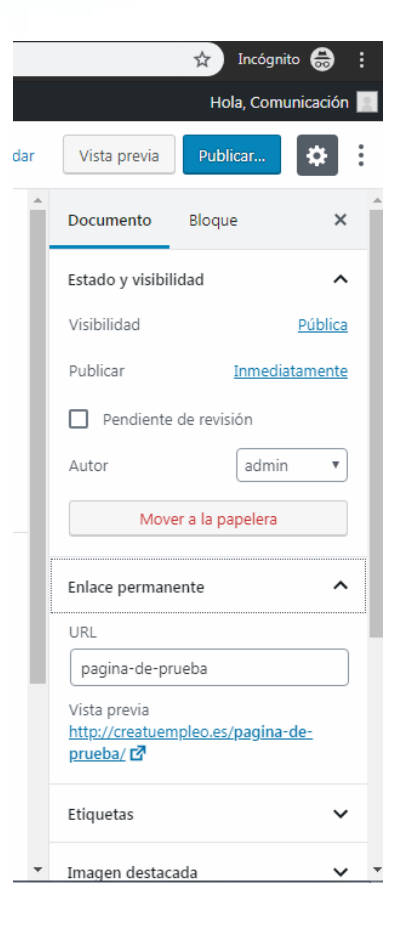

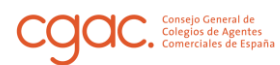

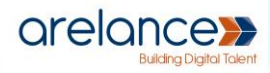

#### Atributos de página

Para poder establecer una arquitectura SILO o una lógica de URLs, debemos indicar a Wordpress cuál va a ser la página en un nivel superior a la página que estamos creando.

Por ejemplo si queremos crear una página en la sección de conócenos la url sería:

• cgac.es/conocenos/nombre-pagina-creada

Para ello, en la vista de edición de una página abrimos la pestaña que corresponde a la opción Atributos de página y elegiremos la página superior que corresponda, en el caso del ejemplo sería Conócenos.

| 🚯 ሕ Mis sitios 🔏 AC                                   | : 🛡 0 🕂 Añadir 🗰 Eventos                                                                                                    |                                                                                                    |                     | Hola, Comunicación 📃 |
|-------------------------------------------------------|----------------------------------------------------------------------------------------------------|----------------------------------------------------------------------------------------------------|---------------------|----------------------|
| 🥻 🚳 Escritorio                                        |                                                                                                    |                                                                                                    |                     | Publicar             |
| ★ Entradas                                            | ¡Bienvenido al maravilloso mundo de los bloques! Haz clic en el                                                                   |                                                                                                    | Documento           | Bloque X             |
| Team                                                  | botón "+" ("Añadir bloque") para añadir un nuevo bloque. Hay<br>bloques disponibles para todo tipo de contenido: ¡puedes insertar |                                                                                                    | Estado y visibili   | dad 🔨                |
| 91 Medios                                             | texto, encabezados, imágenes, listas y mucho más!<br>Ver siguiente conseio                                                        |                                                                                                    | Visibilidad         | Pública              |
| 📙 Páginas                                             | Terriere e envikine terlee (nem elerinum ble                                                                                      |                                                                                                    | Publicar            | Inmediatamente       |
| Todas las páginas<br><b>Añadir nueva</b><br>Etiquetas | Empleza a escribir o teclea / para elegir un bio                                                                                  | ( (in superior)<br>Sample Page<br>Sample Page<br>Home<br>Over the past 12 years we have crafted amazing world-class u | iser experiences fo | r our clients.       |
| Comentarios                                           |                                                                                                    | Pagina de productos<br>Cart<br>Checkout                                                                               |                     |                      |
| C <sup>®</sup> Popup Maker (1)                        | Display Layout Settings                                                                                                    | Conócenos<br>¿Qué es el CGAC?<br>La profesión más demandada<br>Organigrama del CGAC                                   |                     |                      |
| 🔊 Apariencia                                          |                                                                                                    | Los Consejos Autonómicos<br>Andalucía                                                                                 |                     |                      |
| - 📥 Perfil                                            | Default     Left Sidebar     No sidebar     Default                                                                               | Aragón<br>Asturias<br>Baleares                                                                                        |                     |                      |
| Cerrar menú                                           |                                                                                                    | Canarias<br>Cantabria<br>Castilla-La Mancha                                                                           |                     | -                    |
|                                                       | Restricción de contenido UM                                                                                                    | <b>A</b>                                                                                                    | (sin superior)      | T                    |
|                                                       | ¿Restringir el acceso a este contenido?                                                                                           |                                                                                                    | Orden               | 0                    |

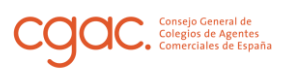

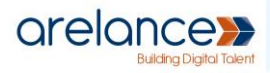

## Edición de páginas

Nos vamos a la vista de Gestión de páginas, si situamos el cursor por encima del título de una página, se mostrará una serie de opciones, entre ellas la de Editar. Tanto al pulsar sobre Editar, como pulsando sobre el título de la página, nos redirigirá hacia la vista de edición de una página.

| 🚯 뢂 Mis sitios 🔺 .        | AC 🛡 0 🕂 Añadir 🛗 Eventos                                                                                                    |                       |                                | Но                                     | la, Comunicación 📃      |
|---------------------------|----------------------------------------------------------------------------------------------------|-----------------------|--------------------------------|----------------------------------------|-------------------------|
| 🙆 Escritorio              | Páginas Añadir nueva                                                                                                    |                       |                                | Opciones de pantalla 🔻                 | Ayuda 🔻                 |
| ★ Entradas ■ Portfolio    | Redux v4 Beta: We Need Your Help!<br>The long in-development Redux v4 Beta is nearing completion and we could really us<br>Your Help! | se your help! To lear | rn how to do so, please read ( | our latest blog post: <u>Redux 4.0</u> | O - We Need             |
| 🎳 Team<br>🛐 Medios        | Todos (183)   Mio (1)   Publicadas (177)   Borradores (6)                                                                             |                       |                                |                                        | Buscar páginas          |
| 📕 Páginas                 | Acciones en lote 🔻 Aplicar Todas las fechas 🔻 Filtrar                                                                                 |                       | 183                            | elementos 🧠 < 1                        | de 10 > »               |
| Todas las páginas         | Título                                                                                                    | Autor                 | Etiquetas                      | ۲                                      | Date                    |
| Añadir nueva<br>Etiquetas | 2Quieres trabajar en la profesión más demandada?<br>Editar   Edición rápida   Papelera   Ver                                          | designerad            | _                              |                                        | Publicada<br>25/02/2019 |
| Comentarios Popup Maker 1 | AREA PRIVADA                                                                                                    |                       | _                              |                                        | Publicada<br>29/01/2019 |
|                           |                                                                                                    |                       |                                |                                        |                         |

Para eliminarla procederemos manera similar, pero pulsaremos donde indica Papelera en color rojo. Las páginas eliminadas las encontramos en la Papelera, en la vista de Gestión de Paginas, pulsamos en Papelera y nos listará las Páginas que hemos eliminado. Estas páginas podremos tanto restaurarlas, como eliminarlas definitivamente, situando el cursor sobre ellas aparecerán ambas opciones.

| 🔞 🚓 M                                                                                                    | Ais sitios               | 쉽 A | ۰C م | • +                                     | Añadir 🛗 Ever                             | ntos                         |                      |                   |                   |                   |                                |            | Hol                        | a, Comunicación 🔝                            |
|----------------------------------------------------------------------------------------------------|--------------------------|-----|------|-----------------------------------------|-------------------------------------------|------------------------------|----------------------|-------------------|-------------------|-------------------|--------------------------------|------------|----------------------------|----------------------------------------------|
| Escrito     Escrito     Escrito | rio                      |     | Pá   | iginas                                  | Añadir nueva                              |                              |                      |                   |                   |                   |                                | Opcio      | nes de pantalla 🔻          | Ayuda 🔻                                      |
| ✤ Entrada ₩ Portfol                                                                                                    | las<br>lio               |     |      | Redux v4 B<br>The long in<br>Your Help! | Beta: We Need You<br>-development Rec     | ır Help!<br>lux v4 Beta is ı | nearing completion a | nd we could re    | eally use your he | elp! To learn h   | ow to do so, please read our l | atest blog | post: <u>Redux 4.0 - V</u> | 8<br><u>Ne Need</u>                          |
| <ul> <li>Feam</li> <li>Medio:</li> <li>Página</li> </ul>                                                                                                    | is<br>Is                 |     | Too  | ios (183)  <br>cciones en               | Mío (1)   Publicad                        | las (177)   Bo<br>Aplicar    | Todas las fechas     | ra (1)<br>Filtrar | Vaciar papeler    | ra                |                                |            |                            | Buscar páginas<br>1 elemento                 |
| <b>Todas las p</b><br>Añadir nuev<br>Etiquetas                                                                                                    | o <b>áginas</b><br>va    |     |      | ] Título<br>] — Pág<br>Restau           | gina creada   Pág<br>Irar   Borrar permai | ina superior:<br>nentemente  | Conócenos            |                   | Aut               | tor<br>municación | Etiquetas q                    |            | 9<br>-                     | Date<br>Última<br>modificación<br>hace 1 min |
| ♥ Comer ○ <sup>®</sup> Popup ♥ Contact                                                                                                    | ntarios<br>Maker (<br>ct | 1   | A    | ] Título                                | lote 🔻                                    | Aplicar                      | Vaciar papelera      |                   | Aut               | tor               | Etiquetas 🖣                    | •          | ٩                          | Date<br>1 elemento                           |

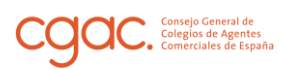

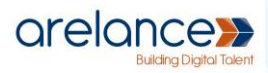

## Servicios

Los servicios son páginas y su creación será similar a la de una página con algunas diferencias.

Para que la página sea un servicio y aparezca en la sección del Home correspondiente tendremos que añadirle una etiqueta específica, esto lo añadiremos mediante la opción Etiquetas del panel lateral de edición de una página.

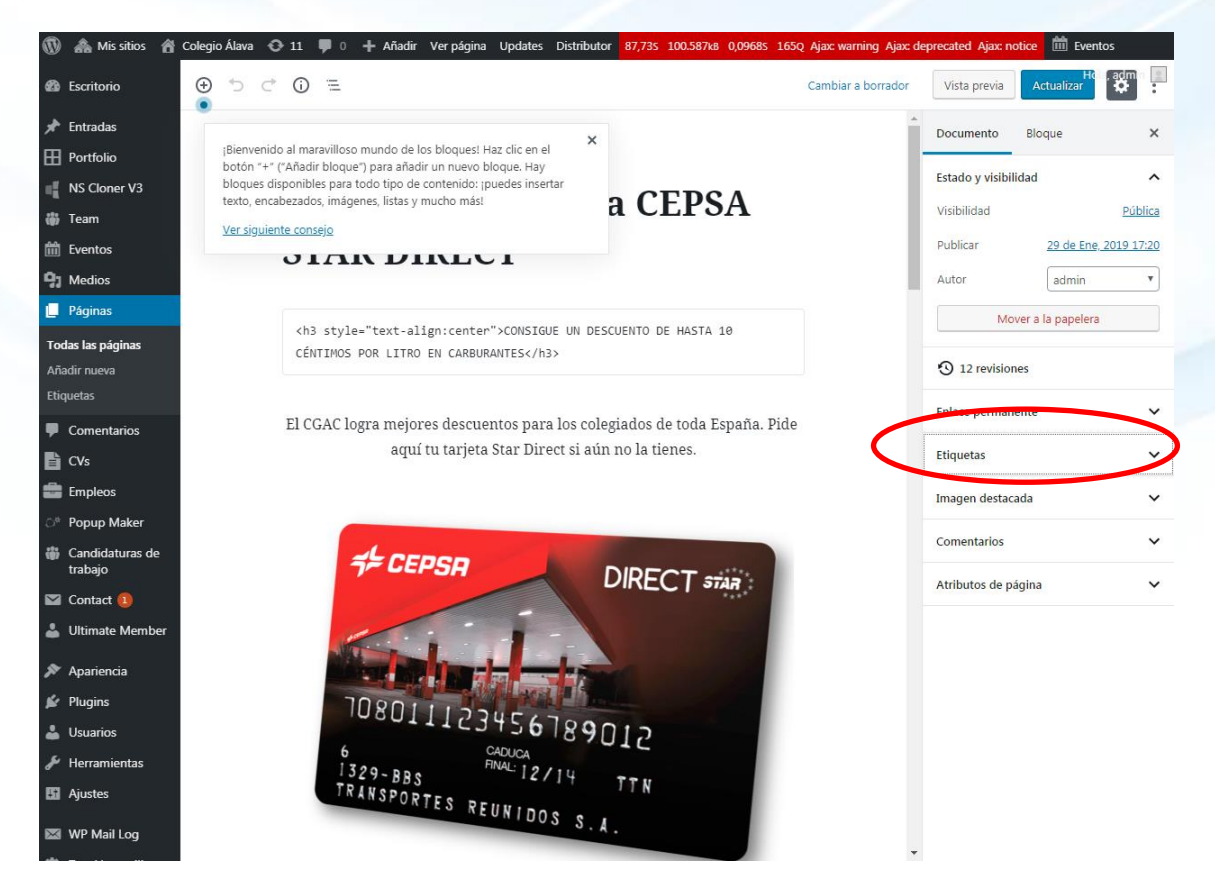

### Servicios nacionales

Una vez desplegada la opción seleccionada, haremos clic sobre el cuadro de texto y escribiremos **"Servicios Nacionales Destacados"** y pulsamos el carácter coma "," para cerrar la edición de Etiqueta, si esta etiqueta ya existe, podríamos escribimos parte de la etiqueta (sin pulsar la coma) Wordpress nos facilitará su inclusión autocompletandonos el resto, nosotros solo tendremos que pulsar sobre la selección y la Etiqueta se añadirá automáticamente.

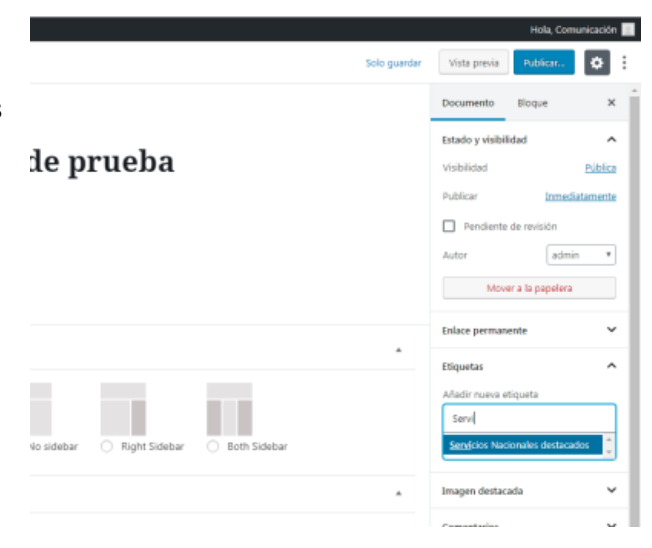

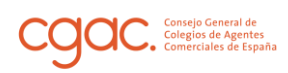

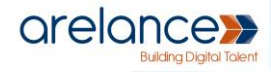

| 🕅 🎄 Missitios 🔺   | AC 🔲 0 🛨 Añadir. Ver página 🛗 Eventos                                      |
|-------------------|----------------------------------------------------------------------------|
|                   |                                                                            |
| Bscritorio        |                                                                            |
| 📌 Entradas        |                                                                            |
| Portfolio         |                                                                            |
| 🎳 Team            | Compioio do presobo                                                        |
| 9 Medios          | Servicio de prueba                                                         |
| 📙 Páginas         |                                                                            |
| Todas las páginas | Contenido                                                                  |
| Añadir nueva      |                                                                            |
| Etiquetas         |                                                                            |
| Comentarios       |                                                                            |
| 🌣 Popup Maker 📵   |                                                                            |
| M Contact         | Display Layout Settings                                                    |
| 🔊 Apariencia      |                                                                            |
| 🕹 Perfil          |                                                                            |
| 🔑 Herramientas    | Default     Left Sidehar     No sidehar     Right Sidehar     Both Sidehar |
| Cerrar menú       |                                                                            |
|                   | Restricción de contenido UM                                                |
|                   | ;Restringir el acceso a este contenido?                                    |
|                   | Revolution Slider Options                                                  |
|                   | Choose Slide Template<br>default                                           |

Con la adición de esta etiqueta ya nos aparecería el servicio en la sección del Home, ahora debemos añadir un título y la foto que queramos que aparezca en la página de inicio. Es importante resaltar que la etiqueta **"Servicios Nacionales Destacados"** debe ser escrita tal y como se lee en el manual, si escribiésemos Servicios Nacionales destacados, como en la imagen de la página anterior, trataría dicha etiqueta como otro título más.

#### Titulo

El título será una Etiqueta que añadiremos detrás de la de Servicios Nacionales Destacados. Los pasos serían:

- 1. Añadir Servicios Nacionales Destacados
- Pulsamos el carácter coma "," para cerrar la edición de la etiqueta
- 3. Escribimos el título de nuestro servicio
- Pulsamos el carácter coma "," para cerrar la edición de la etiqueta

Para añadir un subtítulo repetiríamos el paso 3 y 4, el orden de estos pasos no debe alterarse, ya que el resultado puede no ser el deseado.

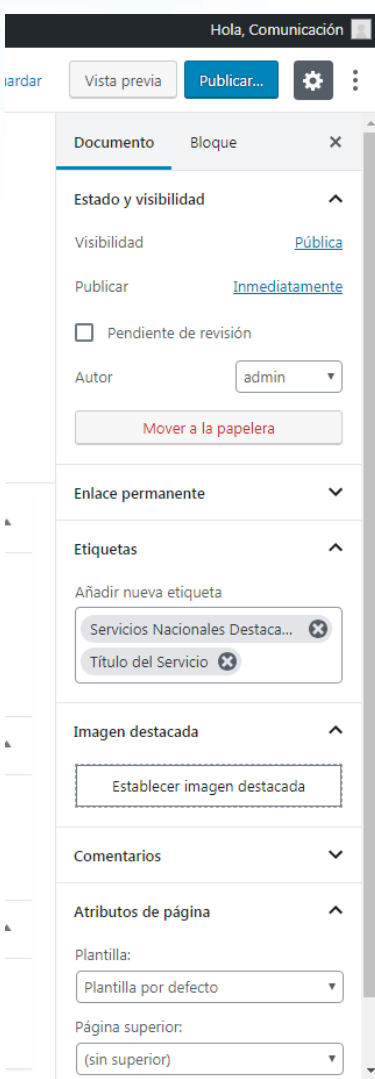

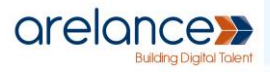

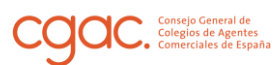

#### Imagen

Para la imagen que queremos que aparezca asociada al servicio en la sección del Home, tenemos que pulsar la opción **Imagen destacada** del menú lateral de edición de una página, y pulsamos sobre el botón de Establecer imagen destacada, se nos abrirá un Light Box (cuadro de dialogo) donde podremos elegir subir una imagen desde nuestro PC o elegir una que ya exista en la Biblioteca de medios, dependiendo de la pestaña que seleccionemos.

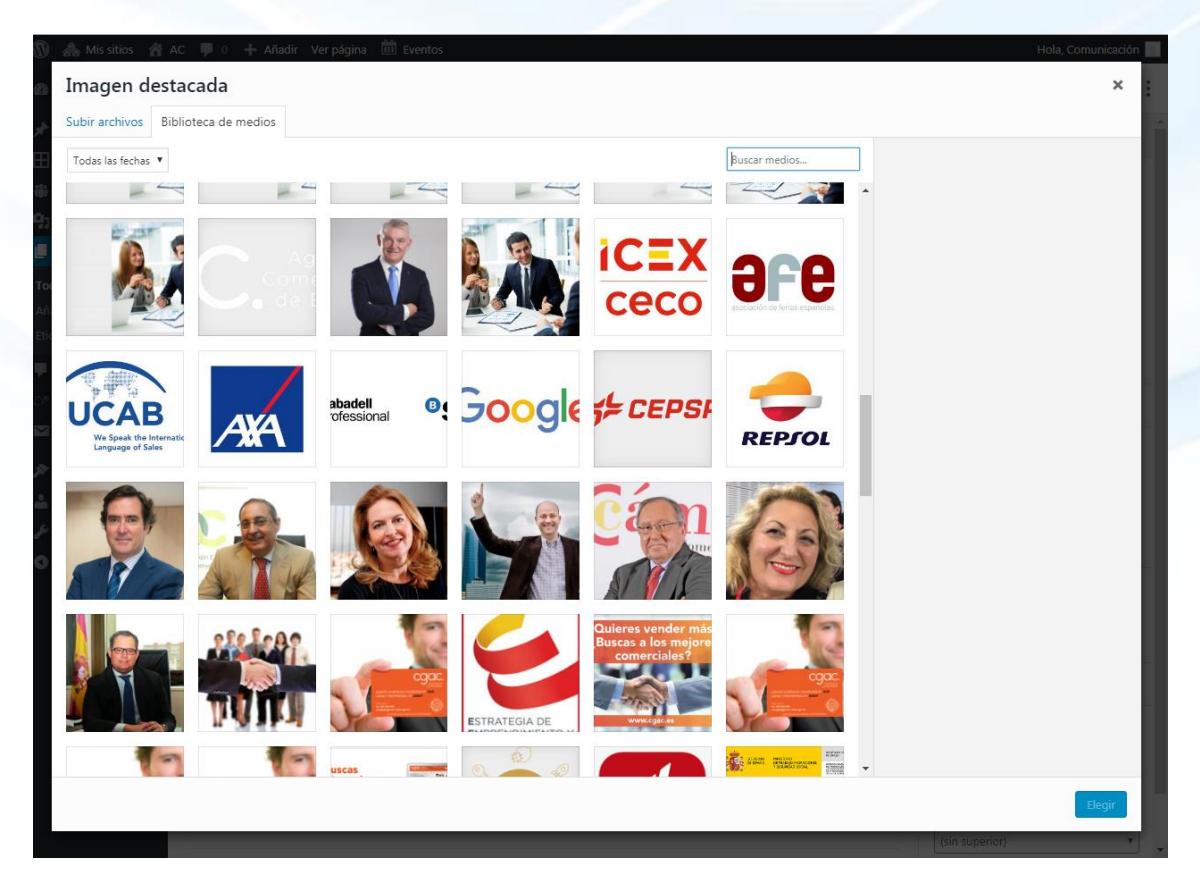

El resultado en la sección del Home sería parecido a la siguiente imagen (sin los comentarios del modo de pruebas del programador)

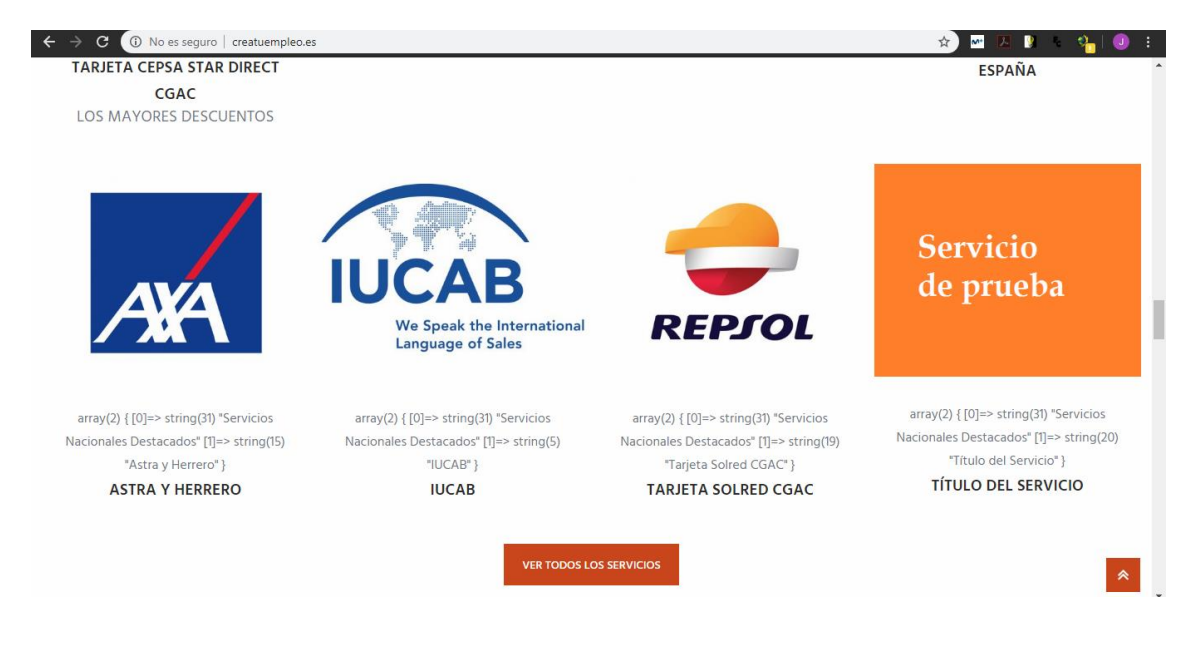

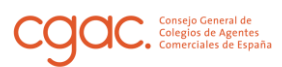

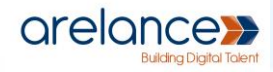

### Servicios en TU COLEGIO

La forma de proceder para la creación de servicios propios de cada colegio es similar a la de los Servicios Nacionales Destacados, con la diferencia que cambiaremos la palabra "Nacionales" por el nombre del colegio que estemos trabajando

Ejemplo para alava.creatuemple.es:

Creamos la página, ponemos título y contenido del servicio, y procedemos a añadir las Etiquetas, en este caso la primera sería "Servicios Álava Destacados", y la siguiente sería el título tal y como se indica <u>aquí</u>.

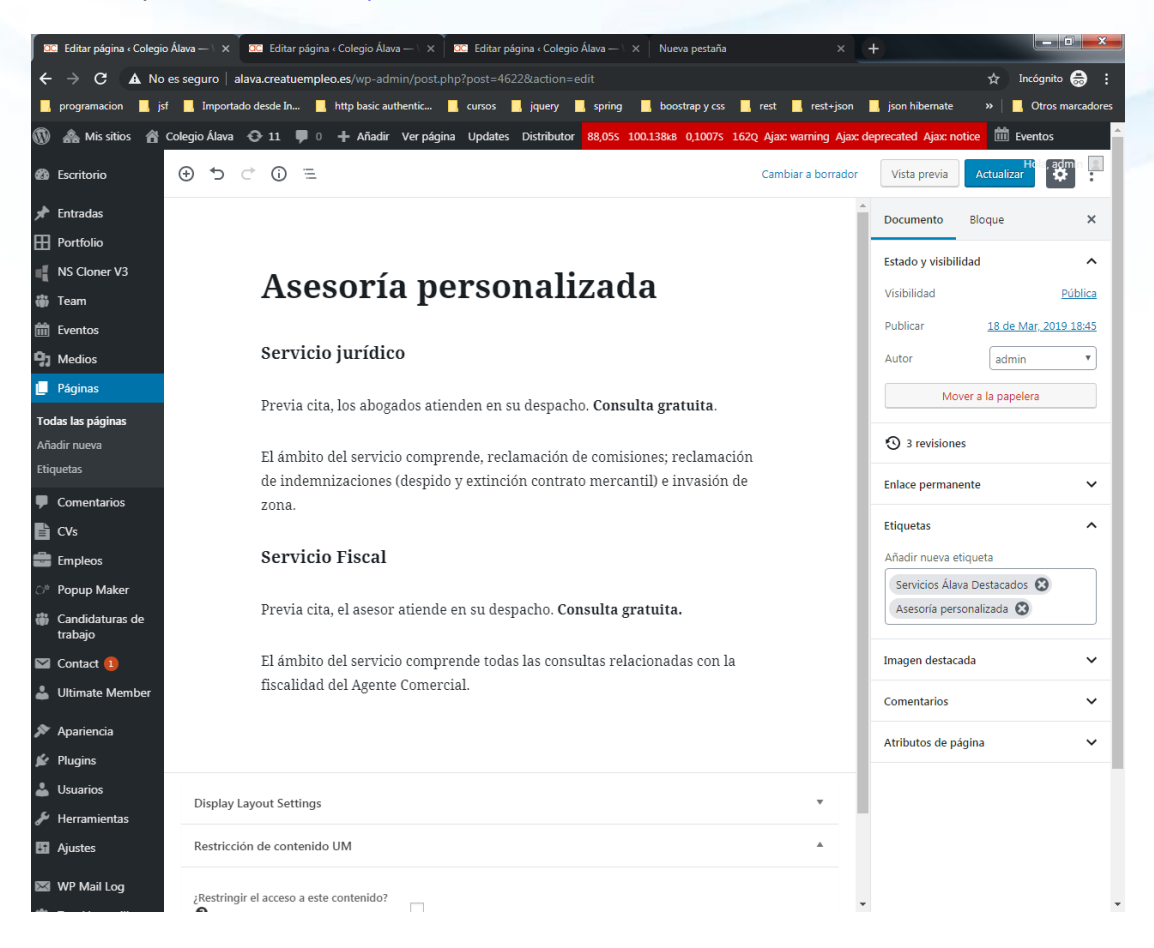

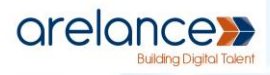

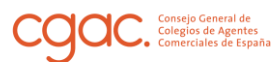

## **Eventos**

Para la gestión de eventos, ferias o cursos pulsaremos la pestaña Eventos del menú lateral izquierdo de administración de Wordpress. Esto nos dirigirá a la página para la gestión de eventos, la cual mostrará un listado de los Eventos creados.

| 🚯 🗥 Mis sitios 👔                                 | 🔒 Co | olegio Ála               | ava 📀 11 🖣                                             | 🖡 0 🕂 Añadi                         | ir Verentradas Upo      | lates 2,70  | IS 93.227kB 0,11125     | 141Q Ajax: warnir    | ng Ajax: deprecated  | d Ajax: notice   | Differente Eventos           | Hola, admin 📃                |
|--------------------------------------------------|------|--------------------------|--------------------------------------------------------|-------------------------------------|-------------------------|-------------|-------------------------|----------------------|----------------------|------------------|------------------------------|------------------------------|
| 🚳 Escritorio                                     |      | Ever                     | Añadir                                                 | nuevo                               |                         |             |                         |                      |                      |                  | Opciones c                   | le pantalla 🔻                |
| <ul><li>≁ Entradas</li><li>⊞ Portfolio</li></ul> |      | Red<br>The<br><u>You</u> | ux v4 Beta: We N<br>long in-developr<br><u>r Help!</u> | leed Your Help!<br>nent Redux v4 Be | ta is nearing completio | on and we d | could really use your l | nelp! To learn how t | o do so, please read | i our latest blo | g post: <u>Redux 4.0 - \</u> | Or Need                      |
| NS Cloner V3                                     |      | Todo (a                  | 2)   Publicadas (2<br>nes en lote                      | 2)                                  | Todas las fechas 🔻      | Filtrar     |                         |                      |                      |                  | В                            | uscar Eventos<br>2 elementos |
| Eventos                                          |      |                          | Título                                                 | Autor                               | Categorías              | de Evento   | Etiquetas               | ٠                    | ٢                    | Fecha inicio     | Fecha de                     | e fin                        |
| Etiquetas<br>Categorías de Evento                |      |                          | ejemplo 2                                              | admin                               |                         |             | _                       | _                    | _                    | abril 4          | abril 4                      |                              |
| Lugares<br>Organizadores<br>Importar             |      |                          | ejemplo                                                | admin                               |                         |             | _                       | -                    | -                    | abril 4          | abril 4                      |                              |
| Settings<br>Help                                 |      |                          | Título                                                 | Autor                               | Categorías              | de Evento   | Etiquetas               | •                    | ٢                    | Fecha inicio     | Fecha de                     | e fin                        |
| Event Add-Ons                                    |      | Accio                    | nes en lote                                            | Aplicar                             |                         |             |                         |                      |                      |                  |                              | 2 elementos                  |

## **Configuración**

El plugin de Eventos permite una multitud de configuraciones, aquí se explicaran las de mayor relevancia.

Para dirigirnos al menú de configuración pasaremos el ratón sobre la pestaña Eventos y pulsaremos en Settings, o si ya estamos en la página de gestión de Eventos pulsaremos directamente sobre Settings en el menú desplegable de Eventos del panel izquierdo.

| 🔞 🗥 Mis sitios 🏾 🏠                                                                                                    | Colegio Álava 📀 11 🕊 0 🕂 Añadir Updates 2,645 93.171x8 0,07433 123Q Ajax warning Ajax deprecated Ajax notice 🛍 Eventos Hola, admin 🔤                                                                                                    |
|----------------------------------------------------------------------------------------------------|----------------------------------------------------------------------------------------------------|
| Escritorio                                                                                                    | Events Settings                                                                                                    |
| Entradas     Portfolio     NS Cloner V3     Team                                                                                                   | Redux v4 Beta: We Need Your Help!       Importaciones         The long in-development Redux v4 Beta is nearing completion and we could really use your help! To learn how to do so, please read our latest blog post: Redux 4.0 - We Need         Your Help!                                                                                                    |
| Eventos     Añadir nuevo     Etiquetas     Categorías de Evento     Lugares     Organizadores     Importar     Settings     Help     Event Add-Ons | MODERNTRIBE         Búsqueda y ampliación de su calendario.         ¿Donde se encuentra mi calendario? <u>Aquí está</u> .         Looking for additional functionality including recurring events, custom meta, community events, ticket sales and more? <u>Check out the available add-ons</u> .         We hope our plugin is helping you out.         Are you thinking "Wow, this plugin is amazing! I should say thanks to Modern Tribe for all their hard work." The greatest thanks we could ask for is recognition. Add a small text-only link at the bottom of your calendar pointing to The Events Calendar project.         See an example of the link. |

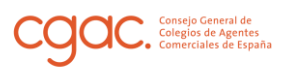

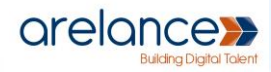

#### General

Para dirigirnos al menú de configuración general pulsaremos sobre la pestaña General dentro de la página de gestión de eventos, dentro de las configuraciones generales destacamos los siguientes ajustes:

- Cantidad de eventos a mostrar por página (en modo lista).
- **Slug para los eventos**: es la dirección que tenemos que introducir en el navegador para ir a la página donde se muestran los eventos creados
- Slug URL para un único evento: es la página padre, es decir la página que está un nivel superior a los eventos individuales.
  - Ejemplo: Si nuestro evento se llamase "Curso de formación XX" y el Slug para un único Evento fuese calendario, la URL del evento sería:

http://nombrecolegio.cgac.es/calendario/curso-de-formacion-xx

 Símbolo monetario predeterminado: para cuando queramos añadir el precio a un curso, feria o evento.

#### Ajustes de visualización

Para dirigirnos a los ajustes de visualización pulsaremos sobre la pestaña Display dentro de la página de gestión de eventos, dentro de los ajustes de visualización destacamos los siguientes:

- Habilitar vistas de los eventos: Son las elecciones de visualización que tiene un visitante de la página a la hora de ver los eventos, podremos elegir entre un listado "Lista", vista de calendario "Mes" o vista diaria.
- **Vista predeterminada**: será la forma de representación de eventos que un internauta vea cuando navegue hasta la página de eventos, o introduzca la <u>URL para los eventos</u>
- Vista mensual de eventos por día: Número de eventos a mostrar cuando elegimos la vista diaria.

| 🚯 Ѧ Mis sitios 🥤                                                                        | 🖞 Colegio Álava 📀 11 🕊 0 🕂 Añadir Updates 2,655 93.71548 0,07565 1270 Ajax warning Ajax deprecated Ajax notice 🛗 Eventos Hola, admin 📗                                                                                                    | ſ |
|-----------------------------------------------------------------------------------------|----------------------------------------------------------------------------------------------------|---|
| 🚳 Escritorio                                                                            | Events Settings                                                                                                    |   |
| <ul><li>★ Entradas</li><li>Portfolio</li></ul>                                          | Redux v4 Beta: We Need Your Help!<br>The long in-development Redux v4 Beta is nearing completion and we could really use your help! To learn how to do so, please read our latest blog post: Redux 4.0 - We Need<br>Your Help!                                                                                                    |   |
| NS Cloner V3                                                                            | General <b>Display</b> Licenses APIs Importaciones                                                                                                    |   |
| Eventos     Eventos     Añadir nuevo     Etiquetas     Categorías de Evento     Lugaros | Ajustes de visualización         Los siguientes ajustes controlan la visualización de tu calendario. Si las cosas no se ven correctamente, prueba a cambiar entre las tres posibles opciones o elige una plantilla de página de tu tema.         Habrá situaciones en las que la plantilla inicial no se adapte a la perfección. Echa un vistazo a nuestra <u>guía de personalización</u> para hacer modificaciones específicas. |   |
| Organizadores<br>Importar<br>Settings<br>Help<br>Event Add-Ons                          | Ajustes básicos de la plantilla         Hoja de estilo predeterminada<br>utilizada para las plantillas de<br>eventos                                                                                                    |   |

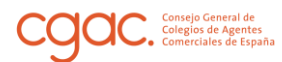

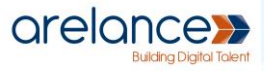

Dentro de los ajustes de visualización podemos configurar el formato de fecha en el apartado Date Format Settings, aunque para ello deberá tener conocimiento de cadenas de formato de fecha y hora en Wordpress, a continuación se expone un resumen de personalización de fechas y horas en Wordpress

#### Formato de fecha y hora

La cadena de formato es una plantilla en la que se combinan varias partes de la fecha (usando "caracteres de formato") para generar una fecha en el formato especificado.

Por ejemplo, la cadena de formato:

l, f j, y

Crea una fecha que se ve así:

Viernes 24 de septiembre de 2004

Aquí es lo que representa cada carácter de formato en la cadena anterior:

I = Nombre completo para el día de la semana (minúscula L).

F = Nombre completo del mes.

j = El día del mes.

Y= El año en 4 dígitos. (Minúscula y da los últimos 2 dígitos del año)(Las comas se leen literalmente).

| 🚯 Ѧ Mis sitios 🔺 Col                                                 | legio Álava 📀 11 🕊 0 🕂 Añadir                                                                                            | Updates 2,665 93.558kB 0,07425 1                                                                                         | 27Q 🛗 Eventos                                                             | Hola, admin 📃 🔒 |  |  |  |
|----------------------------------------------------------------------|----------------------------------------------------------------------------------------------------|----------------------------------------------------------------------------------------------------|---------------------------------------------------------------------------|-----------------|--|--|--|
| Etiquetas<br>Categorías de Evento<br>Lugares<br>Organizadores        | Habilitar caché de vista mensual                                                                                         | Habilitarlo para acumular el código HTN<br>transitorios, lo cual que puede mejorar la<br>muchos eventos. <u>Leer más</u> | AL de su Vista Mensual en los<br>a velocidad del calendario en sitios con |                 |  |  |  |
| Importar                                                             | Date Format Settings                                                                                                    |                                                                                                    |                                                                           |                 |  |  |  |
| Settings<br>Help                                                     | The following three fields accept the date                                                                               | e format options available to the PHP da                                                                                 | te() function. Learn how to make your own date format here.               |                 |  |  |  |
| Event Add-Ons                                                        | Fecha con el año                                                                                                    | d/m/Y                                                                                                    | 02/05/2019                                                                |                 |  |  |  |
| 93 Medios                                                            |                                                                                                    | Introduzca el formato a utilizar para mo<br>cuando se muestra una fecha futura.                                          | strar las fechas con el año. Es utilizado                                 |                 |  |  |  |
| 📕 Páginas                                                            | Fecha sin el año                                                                                                    | C i                                                                                                    | may 0 2                                                                   |                 |  |  |  |
| Comentarios                                                          |                                                                                                    | 「」<br>Introduzca el formato que desea utilizar                                                                           | mayo 2<br>para la visualización de fechas sin el                          |                 |  |  |  |
| CVs                                                                  |                                                                                                    | año. Se utiliza cuando se muestra un eve                                                                                 | ento del año en curso.                                                    |                 |  |  |  |
| 💼 Empleos                                                            | Formato de mes y año                                                                                                    | FY                                                                                                    | mayo 2019                                                                 |                 |  |  |  |
| <ul> <li>Popup Maker</li> <li>Candidaturas de<br/>trabajo</li> </ul> | Introduzca el formato que se utilizará para las fechas que solo muestran un mes<br>y año. Utilizado en la vista por més. |                                                                                                    |                                                                           |                 |  |  |  |
| 🖾 Contact 🚺                                                          | Separador de fecha - hora                                                                                                | @                                                                                                    |                                                                           |                 |  |  |  |
| 👗 Ultimate Member                                                    |                                                                                                    | Introduzca el separador que se coloca er<br>muestran ambas.                                                              | ttre la fecha y la hora, cuando se                                        |                 |  |  |  |
| 🔊 Apariencia                                                         | Separador del rango de tiempo                                                                                            |                                                                                                    |                                                                           |                 |  |  |  |
| 🖆 Plugins                                                            |                                                                                                    | Introduzca el separador que se utilizará                                                                                 | entre el inicio y el fin de un evento.                                    |                 |  |  |  |
| 👗 Usuarios                                                           | Deterision Dete Fernant                                                                                                  |                                                                                                    |                                                                           |                 |  |  |  |
| 🖋 Herramientas                                                       | Datepicker Date Format                                                                                                   | 2019-01-15   Select the date format to use in datenick                                                                   |                                                                           |                 |  |  |  |
| 🖬 Ajustes                                                            |                                                                                                    | Select the date format to use in datepick                                                                                | E13                                                                       |                 |  |  |  |
| 🖾 WP Mail Log                                                        | Ajustes avanzados de la plantil                                                                                          | la                                                                                                    |                                                                           |                 |  |  |  |
| 🔅 Test Ventanilla                                                    | Añadir HTML antes del contenido                                                                                          | <b>Q1</b> Añadir obieto                                                                                                  | Visual                                                                    |                 |  |  |  |
| O Slider Revolution                                                  | del evento                                                                                                    |                                                                                                    | HIML                                                                      |                 |  |  |  |
| Weblizar Twitter                                                     |                                                                                                    | B 1 U 66 AB€ ≔ ⋮=                                                                                                    |                                                                           | *               |  |  |  |

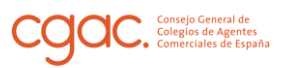

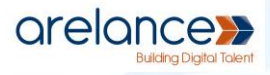

WordPress está escrito en el lenguaje de programación PHP. Las funciones de formato de fecha en WordPress utilizan las funciones de formato de fecha incorporadas de PHP. Puede usar la tabla de caracteres de formato de fecha en el sitio web de PHP como referencia para crear cadenas de formato de fecha para su uso en WordPress. Aquí hay una tabla de algunos de los elementos más útiles que se encuentran allí:

|             | Día del mes                           |                                 |  |  |  |  |  |  |  |
|-------------|---------------------------------------|---------------------------------|--|--|--|--|--|--|--|
| Abreviatura | Descripción                           | Resultado                       |  |  |  |  |  |  |  |
| re          | Numérico, con ceros iniciales.        | 01–31                           |  |  |  |  |  |  |  |
| j           | Numérico, sin ceros iniciales.        | 1–31                            |  |  |  |  |  |  |  |
| S           | El sufijo inglés para el día del mes. | st, nd o th en el 1º, 2º o 15º. |  |  |  |  |  |  |  |
|             | Día laborable                         |                                 |  |  |  |  |  |  |  |
| Abreviatura | Descripción                           | Resultado                       |  |  |  |  |  |  |  |
| I           | Nombre completo (minúscula 'L')       | Domingo sábado                  |  |  |  |  |  |  |  |
| re          | Nombre de tres letras                 | Lun - sol                       |  |  |  |  |  |  |  |
|             | Mes                                   |                                 |  |  |  |  |  |  |  |
| Abreviatura | Descripción                           | Resultado                       |  |  |  |  |  |  |  |
| metro       | Numérico, con ceros iniciales.        | 01–12                           |  |  |  |  |  |  |  |
| norte       | Numérico, sin ceros iniciales.        | 1-12                            |  |  |  |  |  |  |  |
| F           | Textual completo                      | Enero - diciembre               |  |  |  |  |  |  |  |
| METRO       | Tres letras textuales                 | Enero a diciembre               |  |  |  |  |  |  |  |
| Año         |                                       |                                 |  |  |  |  |  |  |  |
| Abreviatura | Descripción                           | Resultado                       |  |  |  |  |  |  |  |
| Υ           | Numérico, 4 dígitos                   | Ej., 1999, 2003                 |  |  |  |  |  |  |  |
| У           | Numérico, 2 dígitos                   | Ej., 99, 03                     |  |  |  |  |  |  |  |

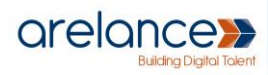

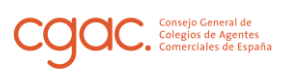

| Hora        |                                                        |                                    |  |  |  |  |  |  |
|-------------|--------------------------------------------------------|------------------------------------|--|--|--|--|--|--|
| Abreviatura | Descripción                                            | Resultado                          |  |  |  |  |  |  |
| una         | Minúscula                                              | am PM                              |  |  |  |  |  |  |
| UNA         | Mayúsculas                                             | AM PM                              |  |  |  |  |  |  |
| sol         | Hora, 12 horas, sin ceros a la izquierda.              | 1-12                               |  |  |  |  |  |  |
| h           | Hora, 12 horas, con ceros a la izquierda.              | 01–12                              |  |  |  |  |  |  |
| sol         | Hora, 24 horas, sin ceros a la izquierda.              | 0-23                               |  |  |  |  |  |  |
| н           | Hora, 24 horas, con ceros a la izquierda.              | 00-23                              |  |  |  |  |  |  |
| уо          | Minutos, con ceros iniciales.                          | 00-59                              |  |  |  |  |  |  |
| S           | Segundos, con ceros iniciales.                         | 00-59                              |  |  |  |  |  |  |
| т           | Abreviatura de zona horaria                            | Por ejemplo, EST, MDT              |  |  |  |  |  |  |
|             | Fecha / Hora completa                                  |                                    |  |  |  |  |  |  |
| Abreviatura | Descripción                                            | Resultado                          |  |  |  |  |  |  |
| do          | ISO 8601                                               | 2004-02-12T15: 19: 21 + 00:<br>00  |  |  |  |  |  |  |
| r           | <u>RFC 2822</u>                                        | Jue, 21 dic 2000 16:01:07<br>+0200 |  |  |  |  |  |  |
| U           | Marca de tiempo de Unix (segundos desde Unix<br>Epoch) | 1455880176                         |  |  |  |  |  |  |

#### Ejemplos

Aquí hay algunos ejemplos de formato de fecha y salida de resultados:

| F j, Y g:i a     | - | 6 de noviembre de 2010 12:50 a.m. |
|------------------|---|-----------------------------------|
| F j, Y           | - | 6 de noviembre de 2010            |
| F, Y             | - | noviembre de 2010                 |
| g:i a            | - | 12:50 am                          |
| g:i:s a          | - | 12:50:48 am                       |
| l, F jS, Y       | - | Sábado, 6 de noviembre de 2010.   |
| M j, Y @ G:i     | - | Nov 6, 2010 @ 0:50                |
| Y/m/d \a\t g:i A | - | 2010/11/06 a las 12:50 AM         |
| Y/m/d \a\t g:ia  | - | 2010/11/06 a las 12:50 am         |
| Y/m/d g:i:s A    | - | 2010/11/06 12:50:48 AM            |
| Y/m/d            | - | 2010/11/06                        |

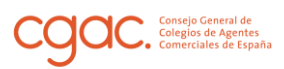

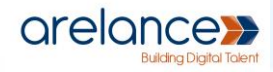

### Creación de Eventos

En la vista de Gestión de Eventos pulsamos sobre Añadir nuevo, también podríamos hacerlo desde el menú desplegable de Eventos situado en el panel izquierdo del menú de administración de Wordpress, y nos dirigirá a la página de edición de un Evento.

| 🚯 🚵 Mis sitios 🔗                                                              | Colegio Álava 📀 11 📮 0 🕂 Añadir Updates 3,575 94.803x8 0,12525 168Q Ajax: warning Ajax: deprecated Ajax: notice                                                                      | 🛗 Eventos Hola, admin 🧾                                                                                                    |
|-------------------------------------------------------------------------------|----------------------------------------------------------------------------------------------------|----------------------------------------------------------------------------------------------------|
| 🚳 Escritorio                                                                  | Añadir nuevo Evento                                                                                                    | Opciones de pantalla 🔻                                                                                                    |
| <ul> <li>★ Entradas</li> <li>➡ Portfolio</li> <li>■ NS Cloner V3</li> </ul>   | Redux v4 Beta: We Need Your Help!<br>The long in-development Redux v4 Beta is nearing completion and we could really use your help! To learn how to do so, please read<br>Your Help! | our latest blog post: <u>Redux 4.0 - We Need</u>                                                                                                    |
| Team                                                                          | Introduce el título aquí                                                                                                    | Publicar 🔺                                                                                                    |
| Eventos       Añadir nuevo       Etiquetas       Categorías de Evento         | Pj Aňadir objeto           Visual           HTML          Párrafo         ▼         B         I         I         E         E                                                        | Solo guardar     Vista previa               Estado: Borrador <u>Editar</u> Wisibilidad: Pública <u>Editar</u> Mili Publicar Inmediatamente <u>Editar</u> |
| Lugares<br>Organizadores<br>Importar<br>Settings<br>Help<br>Event Add-Ons     | I                                                                                                    | Publicar Etiquetas Añadir Separa las etiquetas con comas.                                                                                                |
| <ul> <li>Medios</li> <li>Páginas</li> <li>Comentarios</li> <li>CVs</li> </ul> |                                                                                                    | Elige entre las etiquetas más utilizadas Categorías de Evento                                                                                            |
| Empleos * Popup Maker                                                         |                                                                                                    | Todas las categorías de Evento Más<br>utilizadas                                                                                                    |
| <ul> <li>Candidaturas de<br/>trabajo</li> </ul>                               | Número de palabras: 0 The Events Calendar                                                                                                    | + Añadir nueva categoría de Evento                                                                                                    |
| <ul> <li>Contact (1)</li> <li>Ultimate Member</li> </ul>                      | TIEMPO & FECHA                                                                                                    | Opciones de Evento                                                                                                    |
| 🔊 Apariencia                                                                  | Inicio/Fin: 2019-05-02 08:00 a 17:00 2019-05-02 Zona horaria: Europe/Madrid                                                                                                    | Esconder de Evento listados                                                                                                    |

Introducimos el título y el contenido de nuestro Evento, y seguidamente configuramos una serie de opciones:

 Fecha: podemos asignar tanto fecha como un rango horario a un Evento dado, también podemos asignarlo a un día entero. Para ello pulsamos con el cursor en el campo fecha como aparece en la imagen, se desplegará un calendario desde el que elegiremos fecha de inicio y fin del evento.

| Colegio Álava | 0 11       | <b>9</b> 0 | + Añ   | adir U | pdates | 3,575 | 94,803 | \$ 0,1252 | 5 168Q | Ajac v | arning  | Ajat: de | eprecate | d Ajac no | tice [ | 🗄 Ever | itos       |          |            | Hola     | 1, ai |
|---------------|------------|------------|--------|--------|--------|-------|--------|-----------|--------|--------|---------|----------|----------|-----------|--------|--------|------------|----------|------------|----------|-------|
|               |            |            |        |        |        |       |        |           |        |        |         |          |          |           |        | Sepan  | a las eti  | quetas a | on com     | 15.      | _     |
|               |            |            |        |        |        |       |        |           |        |        |         |          |          |           |        | Elige  | entre las  | etique   | tas más    | utilizad | 22    |
|               |            |            |        |        |        |       |        |           |        |        |         |          |          |           |        |        |            |          |            |          |       |
|               |            |            |        |        |        |       |        |           |        |        |         |          |          |           |        | Categ  | porias d   | le Even  | to         |          |       |
|               |            |            |        |        |        |       |        |           |        |        |         |          |          |           |        | Toda   | is las cat | legorias | de Ever    | nto M    | ăs,   |
|               |            |            |        |        |        |       |        |           |        |        |         |          |          |           |        |        |            |          |            |          |       |
| Número de     | palabras:  | 5          |        |        |        |       |        |           |        |        |         |          |          |           |        |        |            |          |            |          |       |
| The Ever      | ts Calend  | lar        |        |        |        |       |        |           |        |        |         |          |          |           | •      | 1.60   | idir nue   | va.cate  | goria de   | Evento   | 1     |
| TIEMP         | D & FECH   | A          |        |        |        |       |        |           |        |        |         |          |          |           |        |        |            |          |            |          |       |
|               |            |            |        |        |        |       |        |           |        |        |         |          |          |           |        | Орся   | ones de    | Event    | 2          |          |       |
| Inicia/Fr     | n.         | 2019       | -05-0¢ | 08     | 00     | a 11  | 7:00   | 2019-     | 05-02  | Zone   | horaria | Europe   | Madrid   |           |        | [] B   | conder     | de Ever  | nto lista: | ios      | _     |
|               |            | ma         | NO     |        | 019    |       |        |           |        | iur    | nio 20  | 019      |          |           |        |        | iu         | io 20    | 19         |          |       |
|               |            | inte       | 10     | -      | 010    |       |        |           |        |        |         |          |          |           |        |        |            |          |            |          |       |
| UBIC.         | L          | M          | х      | 1      | ۷      | 5     | D      | L.        | м      | ×      | J       | V        | s        | D         | L      | м      | ×          | 1        | V          | s        |       |
|               |            |            | 1      | 2      | 3      | 4     | 5      |           |        |        |         |          | 1        | 2         | 1      | 2      | 3          | 4        | 5          | 6        |       |
| Lugars        | 6          | 7          | 8      | 9      | 10     | 11    | 12     | 3         | 4      | 5      | 6       | 7        | 8        | 9         | 8      | 9      | 10         | 11       | 12         | 13       |       |
| Mostri        | 13         | 14         | 15     | 16     | 17     | 18    | 19     | 10        | 11     | 12     | 13      | 14       | 15       | 16        | 15     | 16     | 17         | 18       | 19         | 20       |       |
| Mostra        | 20         | 21         | 22     | 23     | 24     | 25    | 26     | 17        | 18     | 19     | 20      | 21       | 22       | 23        | 22     | 23     | 24         | 25       | 26         | 27       |       |
| ORG/          | 27         | 28         | 29     | 30     | 31     |       |        | 24        | 25     | 26     | 27      | 28       | 29       | 30        | 29     | 30     | 31         |          |            |          |       |
| Organie       |            |            |        |        |        |       |        |           |        |        |         |          | _        |           |        |        |            |          |            |          |       |
| N             | ombre      |            |        |        |        |       |        |           |        |        |         |          |          |           |        |        |            |          |            |          |       |
|               | ganizadori |            |        |        |        |       |        |           |        |        |         |          |          |           |        |        |            |          |            |          |       |
| Te            | léfono:    |            |        |        |        |       |        |           |        |        |         |          |          |           |        |        |            |          |            |          |       |
| Pi            | gina Web:  |            |        |        |        |       |        |           |        |        |         |          |          |           |        |        |            |          |            |          |       |
|               |            |            |        |        |        |       |        |           |        |        |         |          |          |           |        |        |            |          |            |          |       |

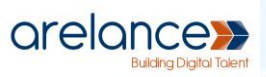

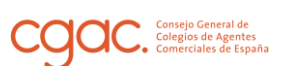

- Ubicación: las ubicaciones se quedan registradas, por tanto nos dará la elección de elegir alguna que ya hayamos usado antes en otro evento, sin la necesidad de escribir cada vez que creamos un evento la dirección completa del mismo
  - Crear: el nombre de un lugar es el identificador de una dirección, por tanto si escribimos un identificador que no esté registrado anteriormente, nos pedirá la dirección completa. Si introducimos un lugar ya creado no nos pedirá la dirección, en su lugar habrá un enlace adyacente al campo de edición del lugar que nos dirigirá a la página de edición de un lugar.

| JBICACIÓN               |                        |
|-------------------------|------------------------|
| ugar:                   | Crear: lugar nuevo 🗶 💌 |
| Dirección:              |                        |
| Ciudad:                 |                        |
| País:                   | Select a Country: 🔻    |
| Estado o provincia:     |                        |
| Código Postal:          |                        |
| Teléfono:               |                        |
| Página Web:             |                        |
| Aostrar mapa:           | $\checkmark$           |
| Aostrar enlace al mapa: | $\checkmark$           |
| DRGANIZADORES           |                        |
|                         |                        |

 Edición: para dirigirnos a la página de gestión de lugares iremos desde el menú desplegable de la pestaña Eventos en el panel lateral del menú

| UBICACIÓN               |                           |
|-------------------------|---------------------------|
|                         |                           |
| Lugar:                  | Arelance × • Editar Lugar |
| Mostrar mapa:           | $\checkmark$              |
| Mostrar enlace al mapa: | $\checkmark$              |

de administración de Wordpress pulsando en Lugares, saldrá una página parecida a la gestión de noticias, o páginas; pulsamos sobre el título de un Evento o sobre el enlace que indica Editar cuando situamos el cursor sobre el título del Evento, y nos dirigirá a la página de edición de un Lugar.

• Mapas: el plugin permite mostrar un mapa, un enlace que llevará a la página

| 🕅 🗥 Mis sitios 🔺                                             | Colegio Álava 📀 11 📮 0 🕂 A                                                             | iadir Updates 2,715 94           | .041k8 0,0790s    | 138Q Ajax: warning Ajax: depreca    | ited Ajax: notice  | 🛗 Eventos                                                                                                    | Hola, admin 📃                                         |
|--------------------------------------------------------------|----------------------------------------------------------------------------------------|----------------------------------|-------------------|-------------------------------------|--------------------|----------------------------------------------------------------------------------------------------|-------------------------------------------------------|
| Escritorio                                                   | Editar Lugar Añadir nuevo                                                              |                                  |                   |                                     |                    | 0                                                                                                    | pciones de pantalla 🔻                                 |
| ★ Entradas H Portfolio                                       | Redux v4 Beta: We Need Your He<br>The long in-development Redux v<br><u>Your Help!</u> | p!<br>Beta is nearing completion | n and we could re | ally use your help! To learn how to | do so, please read | our latest blog post: <u>Rec</u>                                                                                 | 8<br>lux 4.0 - We Need                                |
| NS Cloner V3                                                 |                                                                                        |                                  |                   |                                     |                    |                                                                                                    |                                                       |
| 🎁 Team                                                       | Arelance                                                                               |                                  |                   |                                     |                    | Publicar                                                                                                    | <b>▲</b>                                              |
| Eventos Eventos Añadir nuevo Etiquetas                       | Párrafo ▼ B I 등                                                                        | ⊨ " 문 문 코 코                      | 0 = =             | V<br>Formatos V Short Codes V       | risual HTML        | <ul> <li>P Estado: Publicada</li> <li>Visibilidad: Públic</li> <li>Publicada el: 4 Ab</li> <li>Editar</li> </ul> | <u>Editar</u><br>a <u>Editar</u><br>r de 2019 @ 16:54 |
| Categorias de Evento<br>Lugares<br>Organizadores<br>Importar |                                                                                        |                                  |                   |                                     |                    | Mover a la papelera                                                                                              | Actualizar                                            |
| Settings                                                     | Número de palabras: 0                                                                  |                                  |                   | Última edición el 4 abril, 20       | 19 a las 4:54 pm   |                                                                                                    |                                                       |
| Heip<br>Event Add-Ons                                        | Información de Lugar                                                                   |                                  |                   |                                     |                    |                                                                                                    |                                                       |
| 🔋 Medios                                                     | Dirección:                                                                             | Marie curie 3                    |                   |                                     |                    |                                                                                                    |                                                       |
| <ul> <li>Páginas</li> <li>Comentarios</li> </ul>             | Ciudad:                                                                                | Málaga                           |                   |                                     |                    |                                                                                                    |                                                       |
|                                                              | País:                                                                                  | Spain 🔻                          |                   |                                     |                    |                                                                                                    |                                                       |
| Empleos                                                      | Estado o provincia:                                                                    | Málaga                           |                   |                                     |                    |                                                                                                    |                                                       |
| ි* Popup Maker                                               | Código Postal:                                                                         |                                  |                   |                                     |                    |                                                                                                    |                                                       |
| Candidaturas de<br>trabajo                                   | Teléfono:                                                                              |                                  |                   |                                     |                    |                                                                                                    |                                                       |

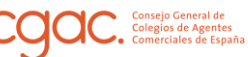

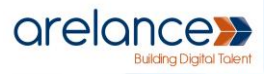

de Google Maps o ambos mediante las casillas que así lo indican. Aunque para mostrar el mapa necesitaremos configurar la Clave para la API de Google. Esto lo haremos en la pestaña API's del menú de configuración, introducimos la API Key y pulsamos Save Changes. Recomendamos usar el enlace, ya que pueden existir incompatibilidades futuras entre actualizaciones del API de Google y el plugin de Wordpress.

| Events Settings                                                                               |                                                                                                    |
|-----------------------------------------------------------------------------------------------|----------------------------------------------------------------------------------------------------|
| Redux v4 Beta: We Need Your Help!<br>The long in-development Redux v4 Be<br><u>Your Help!</u> | ta is nearing completion and we could really use your help! To learn how to do so, please read our latest blog post: <u>Redux 4.0 - We Need</u>                                                             |
| General Display Licenses                                                                      | APIs Importaciones                                                                                                    |
| APIs<br>Algunas características y complement<br>comunicarse con una fuente externa.           | ios requieren que ingrese una clave API o inicie sesión en un sitio web de un tercero para que The Events Calendar pueda                                                                                    |
| Google Maps API                                                                               |                                                                                                    |
| El calendario de eventos viene con una<br>personalizados o cargas de mapas diná               | clave API para la funcionalidad de mapas básicos. Si quieres utilizar características más avanzadas como pines de mapas<br>imicos, deberás obtener tu propia <u>Clave de API de Google Maps. Leer más</u> . |
| Clave de API de Google Maps                                                                   | AIzaSyDNsicAsP6-VuGtAb109riI3o                                                                                                    |
|                                                                                               | Estás utilizando la clave de API de Google Maps integrada en The Events Calendar.                                                                                                    |
|                                                                                               | Si no añades tu propia clave de API, la clave de API incorporada siempre completará                                                                                                    |
|                                                                                               | este campo y se limitará alguna funcionalidad relacionada con el mapa. <u>(clic aquí para</u><br><u>más detalles)</u> .                                                                                     |
|                                                                                               | Haz clic aguí para crear tu propia clave de API de Google Maps.                                                                                                    |
| Saus Changes                                                                                  |                                                                                                    |

- Organizadores: Al igual que los lugares, las personas encargadas de los eventos también quedan registradas. Y su gestión es similar a la de lugares, pero esta vez pulsaremos Organizadores justo debajo de la de Lugares en el menú desplegable.
- Página web del evento: URL con la dirección si hubiese.
- Evento coste: este será el precio del evento, para indicar que es gratuito ingresar un 0, o en caso de no querer mostrar el campo dejar en blanco ambos campos. El símbolo de la moneda podremos especificarlo aquí o será el que hayamos elegido por defecto en el menú de configuración general.
- Comentarios: evento da la opción de escribir comentarios a usuarios que visiten la página, para ello marcaremos la casilla donde se lee Permitir comentarios.

Otras características configurables de un evento son las que aparecen en el menú lateral derecho de la página de edición, aquí podremos agregar Etiquetas para clasificar de una manera más visual los distintos tipos de Eventos (pulsamos sobre la opción Etiquetas del menú desplegable), asignarle una categoría, esconder el evento de la lista que le aparecería a un visitante de la web, asignarle prioridad para que aparezca el primero dentro de un rango de fechas o configurarlo como evento destacado, lo que haría que este evento se represente con un fondo en color corporativo. Además de estas opciones podemos establecer una imagen destacada asociada al Evento.

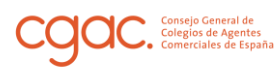

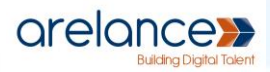

## Edición de Eventos

Para editar un Evento nos dirigimos a la página de Gestión de Eventos y pulsamos sobre el título de uno de ellos o sobre el enlace que indica Editar y aparece cuando pasamos el cursor sobre la fila correspondiente a cada Evento. Esto nos dirige a la vista de Edición de un Evento comentada en la anterior sección.

## Representación de Eventos

Como explicamos en la sección de configuración general, existen distintas representaciones de los Eventos de nuestro site. La vista calendario sería como en la imagen siguiente:

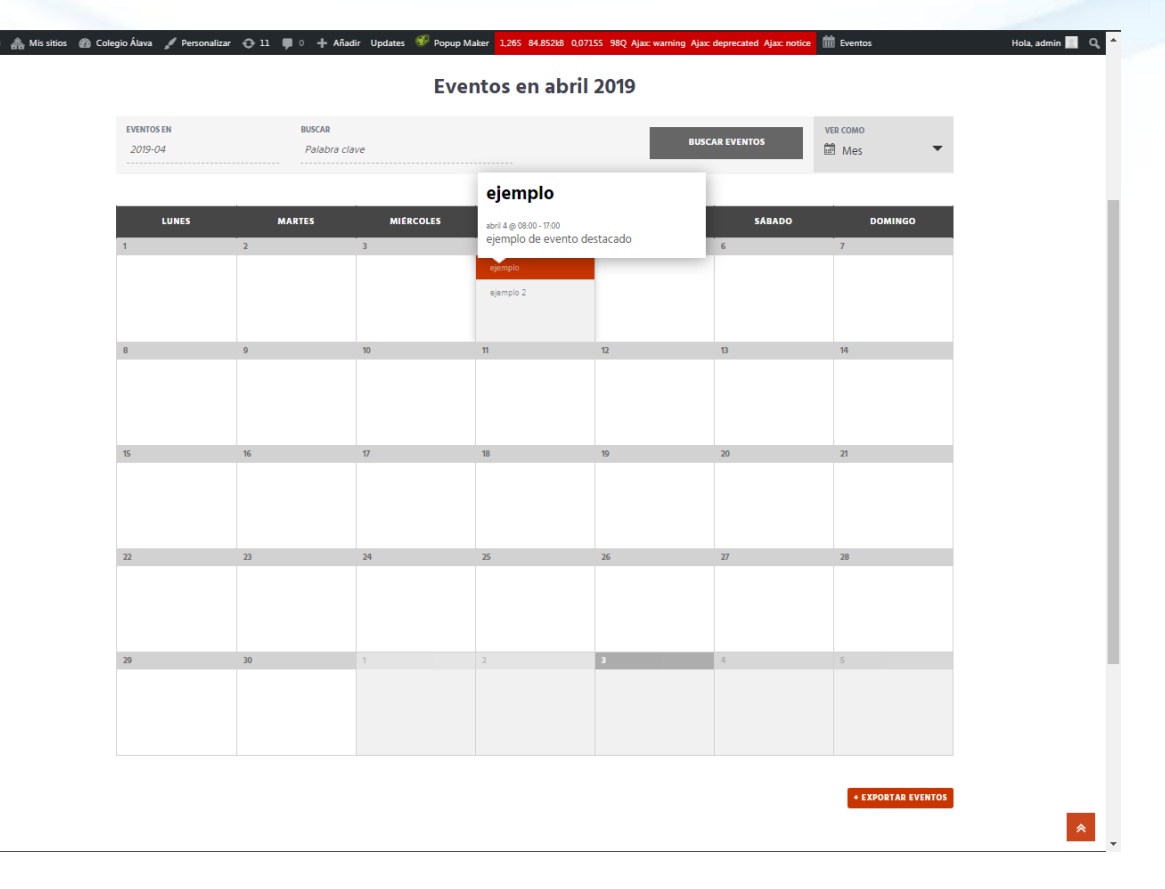

Como se puede apreciar el Evento destacado aparece sombreado con el color corporativo. Además hay un botón para exportar los eventos, si lo pulsamos descargamos un archivo de tipo iCalendar (extensión .ics) que podemos importar fácilmente a Outlook, o a otro site de nuestro portal web a través de la opción Importar del menú desplegable de Eventos.

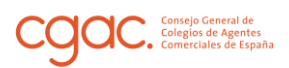

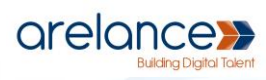

#### La representación en modo lista sería:

| 🕎 💑 Mis sitios 🍙 Colegio Àlava 🥒 Personalizar 📀 11 🛡 0 🕂 Añadir Upa | Jates 🖤 Popup Maker 1,235 84.74418 0,06565 900 🎹 Eventos                                  | Hola, admin 📃 Q. 🔶 |
|---------------------------------------------------------------------|-------------------------------------------------------------------------------------------|--------------------|
|                                                                     |                                                                                           |                    |
|                                                                     | Eventos en abril 4 - abril                                                                |                    |
|                                                                     | 4                                                                                         |                    |
|                                                                     | MOSTRAR LA BÚSQUEDA DE EVENTOS                                                            |                    |
|                                                                     | VER COMO                                                                                  |                    |
|                                                                     | i≣ Lista ▼                                                                                |                    |
|                                                                     | abril 2019                                                                                |                    |
|                                                                     |                                                                                           |                    |
|                                                                     | ejemplo                                                                                   |                    |
|                                                                     | abril 4 go 08.00 - 17:00<br>Arelance, Marie curie 3<br>Millian Millian Smith & Connie Man |                    |
|                                                                     | 755                                                                                       | -                  |
|                                                                     | elempio de elempo destacado                                                               |                    |
|                                                                     | Más información »                                                                         |                    |
|                                                                     | ejemplo 2                                                                                 |                    |
|                                                                     | abril 4 @ 08:00 - 17:00                                                                   |                    |
|                                                                     | evento Normal                                                                             |                    |
|                                                                     | Más información »                                                                         |                    |
|                                                                     |                                                                                           |                    |
|                                                                     | • EXPORTAR EVENTOS                                                                        |                    |
|                                                                     |                                                                                           | *                  |
|                                                                     |                                                                                           |                    |